NWA1300-NJ

# **Quick Start Guide**

802.11 b/g/n In-wall PoE Access Point

Firmware Version 1.00 Edition 1, 03/2011

| DEFAULT LOGIN DETAILS |       |  |  |  |  |
|-----------------------|-------|--|--|--|--|
| User Name             | admin |  |  |  |  |
| Password              | 1234  |  |  |  |  |

| CONTENTS | 3  |
|----------|----|
| ENGLISH  | 3  |
| DEUTSCH  | 13 |
| ESPAÑOL  | 23 |
| FRANÇAIS | 33 |
| ITALIANO | 43 |
| РУССКИЙ  | 53 |
| SVENSKA  | 63 |
| 简体中文     | 73 |
| 繁體中文     | 81 |

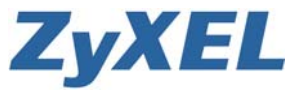

# **Device Panels**

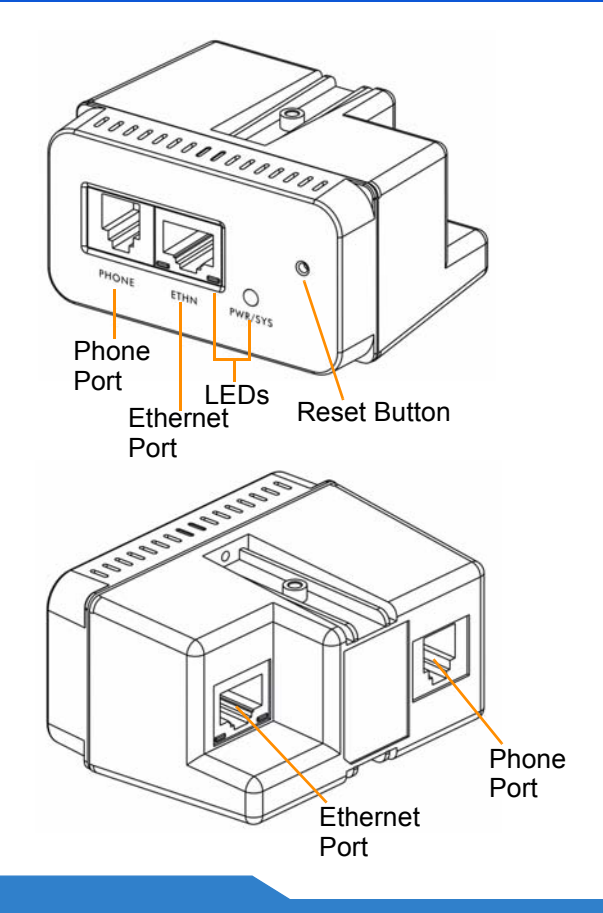

# Package Contents

# **Single-Unit Package**

- One NWA1300-NJ
- · One Quick Start Guide
- One Support CD
- One Ethernet Cable
- One Telephone Cable
- One In-wall Installation Kit
  - Two Brackets
  - Two M3 Tapping Screws and Washers
  - One Wall Faceplate
  - One Cover Faceplate

# Eco Package

- Ten NWA1300-NJs
- · One Quick Start Guide
- One Support CD
- Ten In-wall Installation Kits

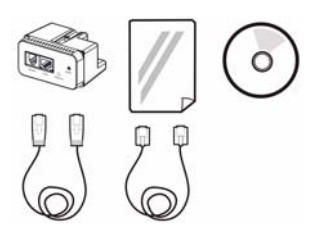

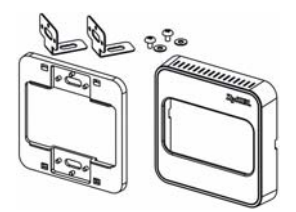

# Hardware Installation

1. Slide the included brackets to align with screw holes on the top and bottom of the NWA1300-NJ. Use the included M3 tapping screws and washers to secure the brackets to the NWA1300-NJ.

There are three screw holes on the bracket, which allow you to adjust the NWA1300-NJ's depth in the wall.

2. Slide the NWA1300-NJ into the wall faceplate. Align the screw holes on the brackets with the faceplate's screw holes.

The distance between the two screw holes of the faceplate is 60 mm.

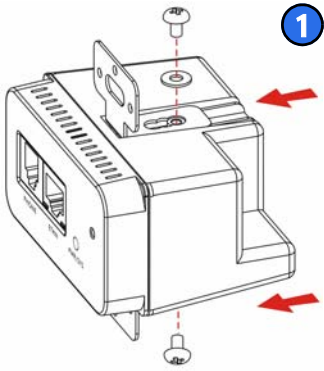

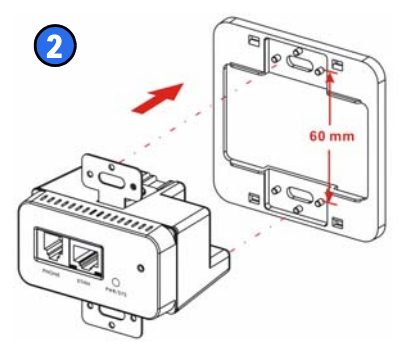

#### ENGLISH

3. Unplug the phone or networking device from the existing wall outlet if any. Remove the outlet from the wall.

The recommended telephone wall outlet dimensions are 72.60 mm by 72.60 mm by 48.40 mm.

4. Through the wall, connect the Ethernet cable from a PoE switch to the RJ-45 port and the telephone cable from a telephone switchboard (if available) to the RJ-11 port on the back of the NWA1300-NJ.

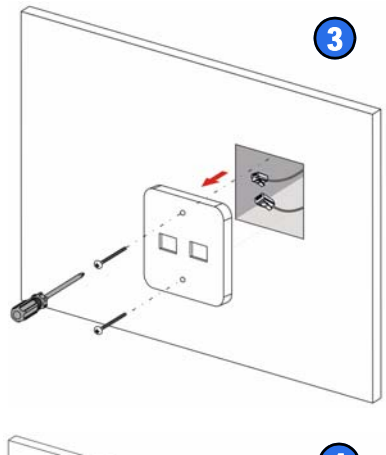

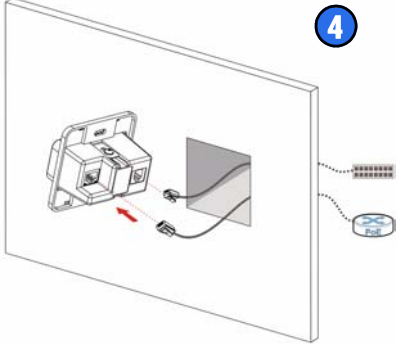

 Install the NWA1300-NJ in the wall outlet box. Fasten two screws to secure the NWA1300-NJ onto the wall or baseboard with screws.

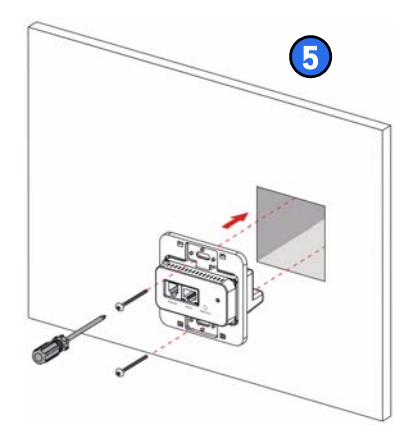

6. Attach the cover faceplate. Press gently but firmly until the faceplate clicks into place.

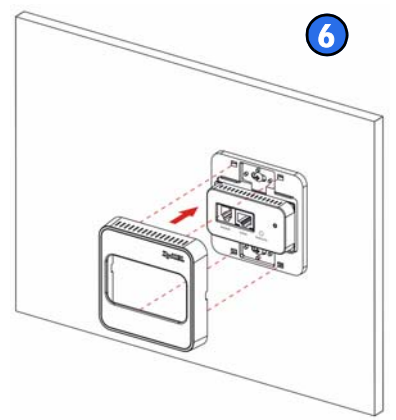

#### **Check the LEDs**

Look at the LEDs (lights) on the front panel of the NWA1300-NJ.

The **PWR/SYS** and **ETHN** LEDs stay on during start-up and turn off once the NWA1300-NJ is ready.

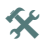

If no lights are on when the system starts up, check your connections. Make

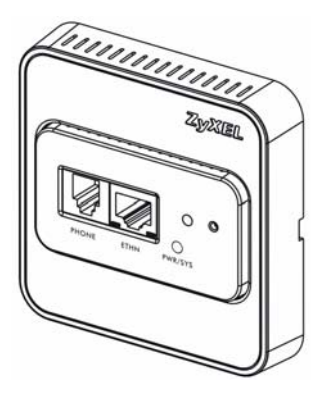

sure the NWA1300-NJ is receiving power from a PoE switch. Turn the NWA1300-NJ off by disconnecting the Enternet cable to the PoE switch, wait for a few seconds and connect the Ethernet cable to turn it back on. If the LEDs are still off, contact your local vendor.

# Managing Your NWA1300-NJ

After you have installed the NWA1300-NJ in the wall and connected it to a PoE switch, you can use its Web Configurator or an Enterprise Network Center (ENC) to configure the NWA1300-NJ.

To use the Web Configurator, attach a computer (**A**) to the Ethernet port on the NWA1300-NJ's front panel or wirelessly connect to (**B**) each NWA1300-NJ for individual configuration. The NWA1300-NJ's WAN port is set to DHCP client mode by default. Connect a router with DHCP server enabled (**R**) to assign the NWA1300-NJ an IP address.

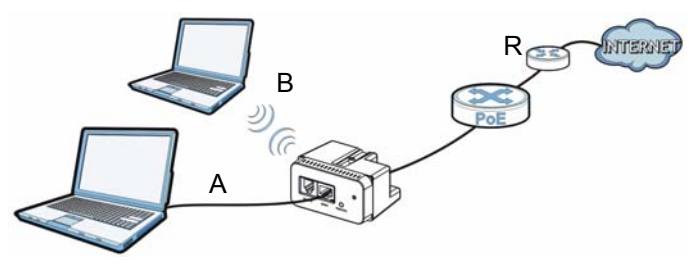

It's recommended that you use the Enterprise Network Center (ENC) to provision and manage the NWA1300-NJ. See your ENC's documentation for detailed instructions.

#### Accessing the Web Configurator

Before you can configure the NWA1300-NJ using it's web configurator, make sure your computer is set to get an IP address and DNS server information automatically from a DHCP server.

See the User's Guide on the CD or www.zyxel.com for more information.

 Open a web browser on your computer, check your DHCP server and enter the NWA1300-NJ's IP address assigned by the DHCP server (192.168.1.2 for example) as the address.

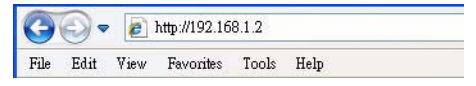

 Enter the username admin and password 1234 (default). Click Submit.

|           | NWA1300-NJ |
|-----------|------------|
| Username: | admin      |
| Password: |            |

If the login screen does not open, make sure you allow web browser pop-up windows, JavaScripts and Java permissions.

3. The main screen displays.

# **Setting Up Your Wireless Security**

There is no wireless security enabled on the NWA1300-NJ by default. If you do not set wireless security,

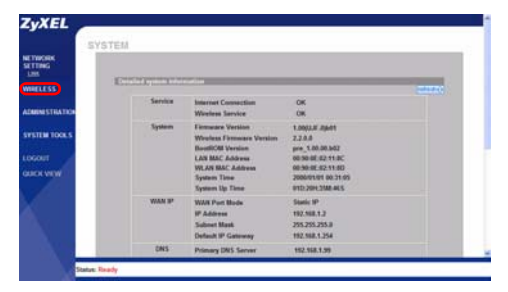

anyone within transmission range could use your NWA1300-NJ to access your network and the Internet. See the User's Guide for how to configure wireless security settings.

### Connecting to the NWA1300-NJ Wirelessly

Manually configure wireless clients to join the NWA1300-NJ's wireless network. If you didn't configure the NWA1300-NJ's wireless settings, use the default wireless SSID (network name) "ZyXEL".

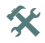

If you cannot connect wirelessly to the NWA1300-NJ, check you have selected the correct SSID and entered the correct security key. If that does not work, ensure your computer's wireless network adapter is enabled by clicking on the wireless adapter icon and clicking **Enable**. See the User's Guide on the CD or www.zyxel.com for more suggestions.

Was this guide helpful? Send your comments to techwriters@zyxel.com.tw.

#### 

# Packungsinhalt

# Einzelpackung

- Ein NWA1300-NJ
- · Eine Kurzanleitung
- Eine Support-CD
- · Ein Ethernet-Kabel
- · Ein Telefonkabel
- · Ein Inwandmontage-Zubehörsatz
  - Zwei Halterungen
  - Zwei Blechschrauben M3 und Unterlegscheiben
  - Eine Wandplatte
  - Eine Abdeckplatte

# Sammelpackung

- · Zehn NWA1300-NJ
- · Eine Kurzanleitung
- Eine Support-CD
- Zehn Inwandmontage-Zubehörsatz

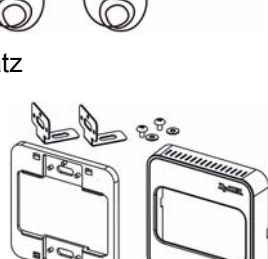

# Installation der Hardware

 Schieben Sie die mitgelieferten Halterungen oben und unten am NWA1300-NJ genau über die Schraublöcher. Schrauben Sie die Halterungen mit den mitgelieferten M3-Blechschrauben und Unterlegscheiben am NWA1300-NJ fest.

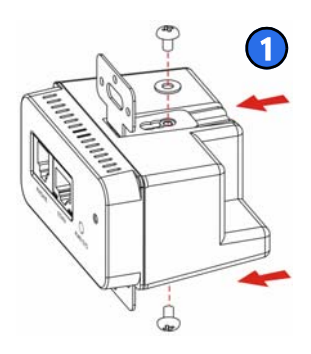

Die Halterung verfügt über drei Schraublöcher, die es Ihnen ermöglichen, den NWA1300-NJ in unterschiedlicher Tiefe in der Wand zu befestigen.

#### DEUTSCH

2. Schieben Sie den NWA1300-NJ in die Wandplatte. Richten Sie die Schraublöcher der Halterungen an denen der Frontplatte aus.

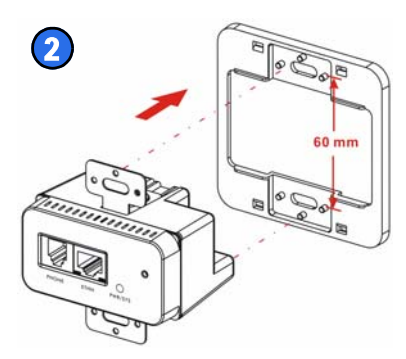

#### Der Abstand zwischen den zwei

Schraublöchern auf der Platte beträgt 60 mm.

3. Trennen Sie das Telefon- oder das Netzwerkgerät vom Wandanschluss ab, falls vorhanden. Entfernen Sie den Anschluss von der Wand.

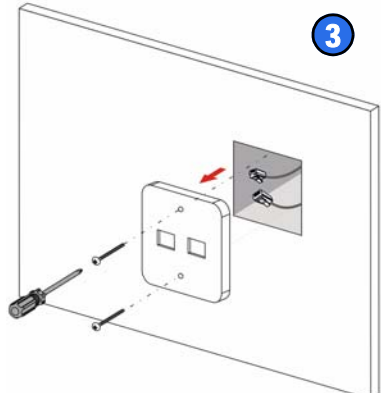

Die empfohlenen Abmessungen für die Telefonbuchse sind 72,60 mm x 72,60 mm x 48,40 mm.  Schließen Sie durch die Wand das von einem PoE-Switch kommende Ethernet-Kabel an den RJ-45-Port und das von einer Telefonanlage kommende Telefonkabel (falls vorhanden) an den RJ-11-Port an der Rückseite des NWA1300-NJ an.

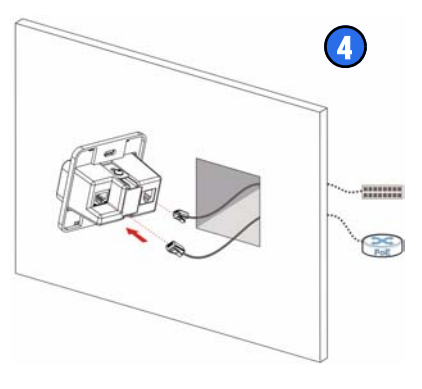

#### DEUTSCH

 Setzen Sie den NWA1300-NJ in die Wandanschlussdo se. Schrauben sie den NWA1300-NJ mit zwei Schrauben an der Wand oder Sockelleiste fest.

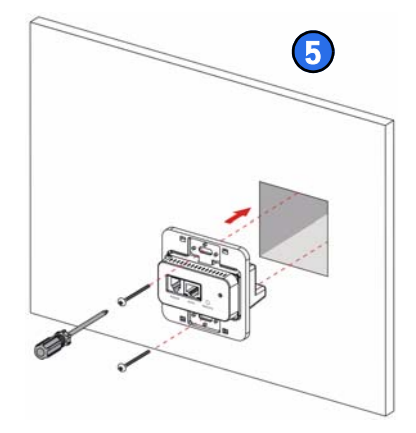

 Setzen Sie die Abdeckplatte auf. Drücken Sie die Abdeckplatte vorsichtig aber fest auf, bis sie einrastet.

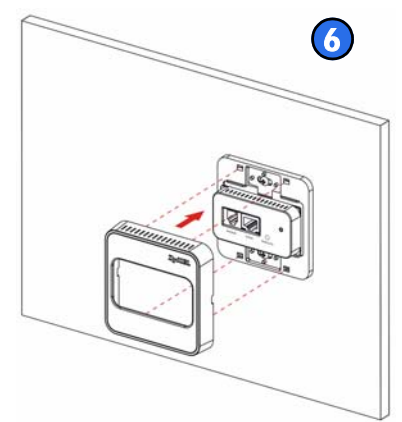

### Die Bedeutung der LED-Anzeigen

Der NWA1300-NJ verfügt an seiner Vorderseite über eine Reihe von LED-Anzeigen.

Die LED-Anzeigen **PWR/SYS** und **ETHN** leuchten während des Systemstarts und erlöschen wieder, sobald der NWA1300-NJ betriebsbereit ist.

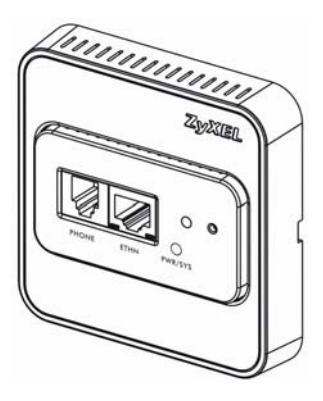

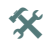

#### Wenn die LED-Anzeigen während des

Systemstarts nicht leuchten, müssen Sie die Verbindungen prüfen. Stellen Sie sicher, dass der NWA1300-NJ über einen PoE-Switch mit Strom versorgt wird. Schalten Sie den NWA1300-NJ aus, indem Sie das Ethernet-Kabel zum PoE-Switch abtrennen. Warten Sie einige Sekunden, und schalten Sie ihn wieder an, indem Sie das Ethernet-Kabel wieder anschließen. Wenn die LED-Anzeigen weiterhin nicht leuchten, wenden Sie sich an Ihren Händler.

# Verwalten des NWA1300-NJ

Nachdem Sie den NWA1300-NJ an der Wand montiert und mit einem PoE-Switch verbunden haben, können Sie den NWA1300-NJ mit dem Web-Konfigurator oder einem ENC (Enterprise Network Center) konfigurieren.

Für die Konfiguration mit dem Web-Konfigurator schließen Sie einen Computer (**A**) mit einem Kabel an den Ethernet-Anschluss an der Vorderseite des NWA1300-NJ oder auch kabellos an (**B**) an jeden einzelnen NWA1300-NJ an. Der WAN-Port des NWA1300-NJ ist standardmäßig auf den DHCP Client-Modus eingestellt. Schließen Sie einen Router mit aktiviertem DHCP-Server (**R**) an, um dem NWA1300-NJ eine IP-Adresse zuzuweisen.

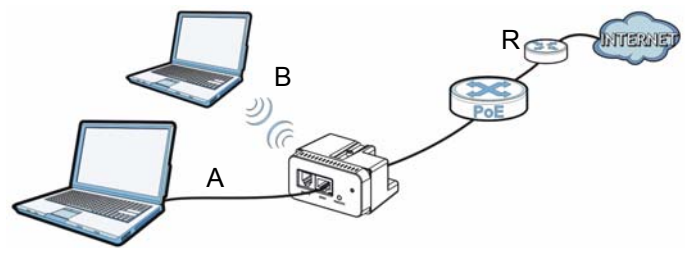

Es wird empfohlen, den NWA1300-NJ mit dem ENC (Enterprise Network Center) zu verwalten. Eine ausführliche Anleitung finden Sie in der ENC-Dokumentation.

# Zugriff auf den Web-Konfigurator

Bevor Sie den NWA1300-NJ mit dem Web-Konfigurator konfigurieren können, muss der Computer so eingestellt sein, dass er eine IP-Adresse und die DNS-Serverinformationen automatisch von einem DHCP-Server bezieht.

Weitere Informationen dazu finden Sie auf der Begleit-CD oder unter www.zyxel.com.

 Öffnen Sie auf Ihrem Computer einen Web-Browser, wählen Sie Ihren DHCP-Server aus, und geben Sie die IP-Adresse des NWA1300-NJ, die vom DHCP-Server zugewiesen wurde (z. B. 192.168.1.2).

| G    | 0.   |      | http://192.16 | 8.1.2 |      |  |
|------|------|------|---------------|-------|------|--|
| File | Edit | View | Favorites     | Tools | Help |  |

DEUTSCH

2. Geben Sie den Benutzernamen (standardmäßig "admin") und das Kennwort (standardmäßig "1234") ein. Klicken Sie auf **Submit** (Senden).

|           | NWA1300-NJ |
|-----------|------------|
|           |            |
| Username: | edmin      |
| Password: |            |

X

Wenn sich das Anmeldefenster nicht öffnet, stellen Sie sicher, dass Ihr Internetbrowser Popup-Fenster, JavaScript und Java Permissions zulässt.

3. Das Hauptfenster erscheint.

# Einrichten der Sicherheitseinstellungen für den Drahtlosbetrieb

Die Sicherheitseins tellungen des NWA1300-NJ für den Drahtlosbetrieb sind standardmäßig deaktiviert.

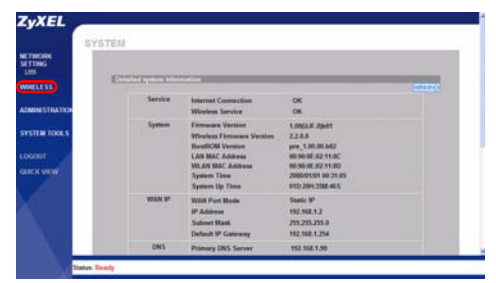

Wird diese nicht aktiviert, kann jeder, der sich innerhalb

des Sendebereichs befindet, über den NWA1300-NJ auf Ihr Netzwerk und das Internet zugreifen. Eine Beschreibung, wie die Sicherheitseinstellungen konfiguriert werden, finden Sie im Benutzerhandbuch.

# Herstellen einer Drahtlosverbindung zum NWA1300-NJ

Konfigurieren Sie die Wireless-Clients manuell, um sie zum Drahtlosnetzwerk des NWA1300-NJ hinzuzufügen. Wenn Sie die Drahtloseinstellungen des NWA1300-NJ nicht konfiguriert haben, verwenden Sie die Standard-SSID für den Drahtlosbetrieb (Netzwerkname) "ZyXEL"

Wenn Sie keine Drahtlosverbindung zum NWA1300-NJ herstellen können, prüfen Sie, ob die richtige SSID gewählt und der richtige Sicherheitsschlüssel eingegeben wurden. Kann weiterhin keine Drahtlosverbindung hergestellt werden, stellen Sie sicher, dass der Drahtlosnetzwerkadapter des Computers aktiviert ist, indem Sie auf das Symbol des Drahtlosadapters und dann auf **Enable** (Aktivieren) klicken. Weitere Hinweise finden Sie im Benutzerhandbuch auf der CD oder unter www.zyxel.com.

War diese Anleitung hilfreich? Senden Sie Ihre Kommentare an techwriters@zyxel.com.tw.

# Contenido del paquete

### Paquete de una unidad

- Un NWA1300-NJ
- Una Guía de instalación rápida
- Un CD de soporte
- Un cable Ethernet
- · Un cable de teléfono
- · Un kit de instalación en pared
  - Dos soportes
  - Dos tornillos M3 incluidos y arandelas
  - Una placa frontal de pared
  - Una placa frontal cobertora

# **Paquete Eco**

- Diez NWA1300-NJs
- Una Guía de instalación rápida
- · Un CD de soporte
- · Diez kits de instalación en pared

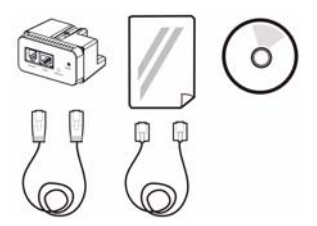

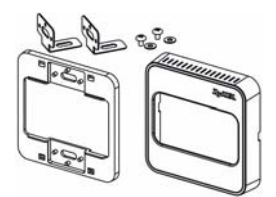

# Instalación del hardware

 Deslice los soportes incluidos para alinearlos con los agujeros de los tornillos en la parte superior e inferior del NWA1300-NJ. Utilice los tornillos M3 incluidos y las arandelas para fijar los soportes en el NWA1300-NJ.

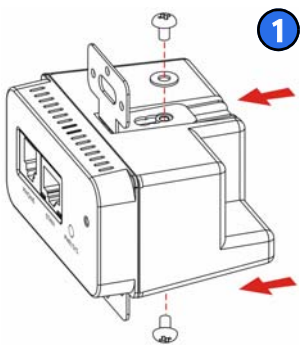

Hay tres agujeros de tornillos en el soporte, lo que le permitirá ajustar la profundidad del NWA1300-NJ en la pared.

#### ESPAÑOL

2. Introduzca el NWA1300-NJ en la placa frontal de pared. Alinee los agujeros de los tornillos de los soportes con los agujeros de los tornillos de la placa frontal.

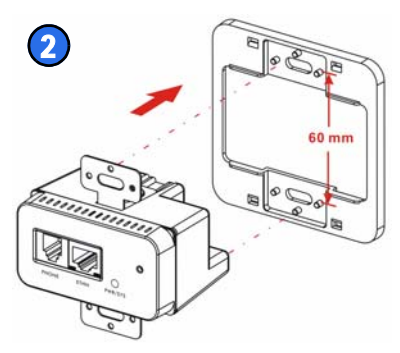

La distancia entre los dos agujeros de tornillos de la placa frontal es de 60mm.

 Desenchufe el teléfono o dispositivo de red del enchufe de pared actual si lo hay. Saque el enchufe de la pared.

Las dimensiones de la toma de pared del teléfono recomendadas son 72,60mm por 72,60mm por 48,40 mm.

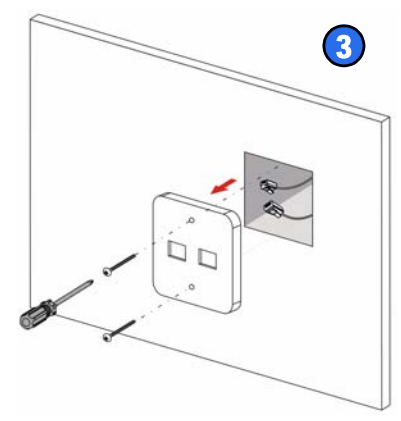

- 4. A través de la pared, conecte el cable Ethernet de un interruptor PoE al puerto RJ-45 y el cable de teléfono de un enchufe de teléfono (si hay) al puerto RJ-11 de la parte posterior del NWA1300-NJ.
- 5. Instale el NWA1300-NJ en el enchufe de la pared. Apriete dos tornillos para fijar el NWA1300-NJ en la pared o en la placa base con tornillos.

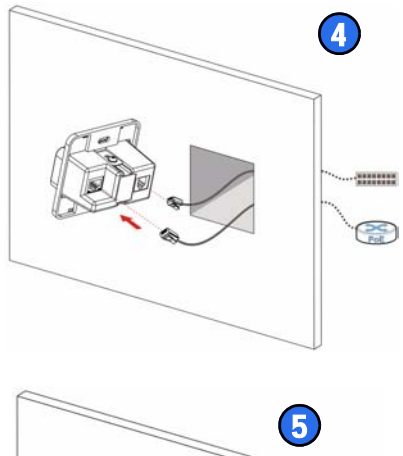

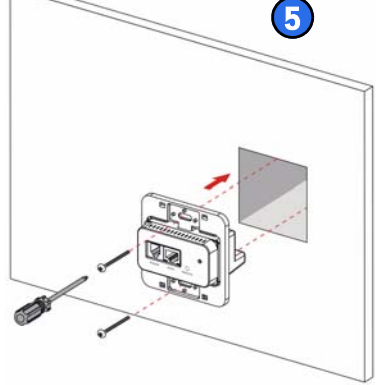

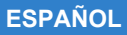

6. Coloque la placa frontal cobertora. Presione con suavidad pero con firmeza hasta que la placa frontal haga clic en su lugar.

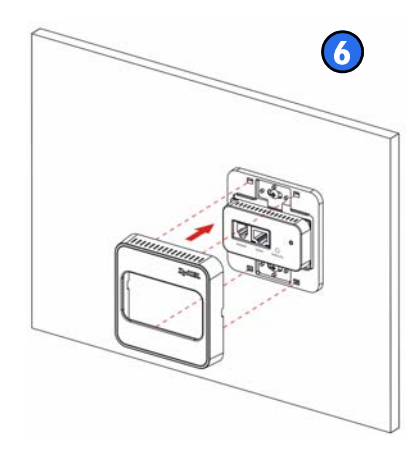

# Compruebe los LEDs.

Observe los LEDs (luces) del panel frontal del NWA1300-NJ.

Los LEDs **PWR/SYS** y **ETHN** permanecen encendidos durante el inicio y se apagan cuando el NWA1300-NJ está listo.

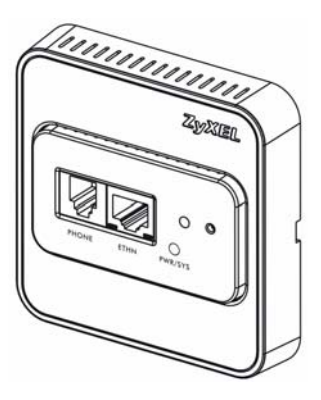

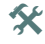

Si no hay luces encendidas cuando el sistema arranque,

compruebe sus conexiones. Compruebe si el NWA1300-NJ recibe corriente de un interruptor PoE. Apague el NWA1300-NJ desconectando el cable Ethernet al interruptor PoE, espere unos segundos y conecte el cable Ethernet para volver a encenderlo. Si los LEDs continúan apagados, contacte con su vendedor local.

# Administrar su NWA1300-NJ

Tras haber instalado el NWA1300-NJ en la pared y haberlo conectado a un switch PoE, podrá utilizar su Configurador Web o un Enterprise Network Center (ENC) (Centro de Redes de Empresa) para configurar el NWA1300-NJ.

Para utilizar el Configurador Web, conecte un ordenador (**A**) al puerto Ethernet del panel frontal del NWA1300-NJ o conecte de forma inalámbrica al (**B**) cada NWA1300-NJ para una configuración individual. El puerto WAN del NWA1300-NJ está ajustado al modo cliente DHCP por defecto. Conecte un router con soporte para servidor DHCP (**R**) para asignar al NWA1300-NJ una dirección IP.

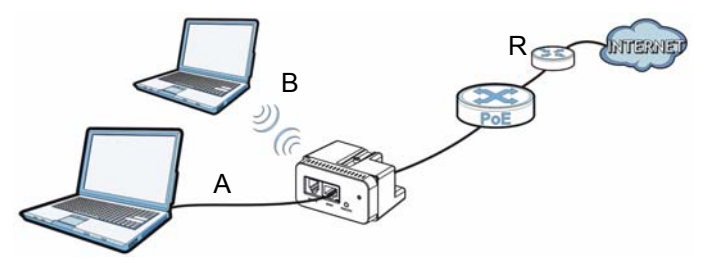

Se recomienda que utilice el Enterprise Network Center (ENC) para suministrar y administrar el NWA1300-NJ. Consulte la documentación del ENC para instrucciones más detalladas.

# Acceder al Configurador Web

Antes de poder configurar el NWA1300-NJ con su configurador web, asegúrese de que el ordenador ha sido ajustado para obtener información sobre una dirección IP y servidor DNS automáticamente del servidor DHCP.

Consulte la Guía del usuario en el CD o en www.zyxel.com para más información.

 Abra un explorador en el ordenador, compruebe el servidor DHCP e introduzca la dirección IP del NWA1300-NJ asignada por el servidor DHCP (192.168.1.2 por ejemplo) como dirección.

| 0    | 0-   |      | http://192.16 | 8.1.2 |      |  |
|------|------|------|---------------|-------|------|--|
| File | Edit | View | Favorites     | Tools | Help |  |

**ESPAÑOL** 

 Escriba el nombre de usuario admin y la contraseña 1234 (predeterminados) . Haga clic en Submit (Enviar).

|           | NWA1300-NJ |
|-----------|------------|
|           |            |
| Username: | admin      |
| Password: |            |

Si la pantalla de inicio de sesión no se abre, compruebe si ha activado la característica de ventanas emergentes en su explorador y los permisos para JavaScripts y Java.

3. La pantalla principal muestra.

# Configurar su seguridad inalámbrica

No hay ninguna seguridad inalámbrica activada en el NWA1300-NJ por defecto. Si no ha configurado la seguridad

| SYST                            | ENA        |                                                                                                    |                                                                                                    |   |
|---------------------------------|------------|----------------------------------------------------------------------------------------------------|----------------------------------------------------------------------------------------------------|---|
| TING IN                         | Contractor | estin                                                                                                    |                                                                                                    | - |
| MIN STRATED                     | Service    | Internet Connection<br>Worless Service                                                                                                | OK<br>OK                                                                                                    |   |
| ISTER TOOLS<br>KOUT<br>ACK VIEW | System     | Firmware Version<br>Western Firmware Version<br>BootliCM Version<br>LAN MAC Address<br>WLAN MAC Address<br>System Tene<br>System Tene | 1.0001.0F.09.01<br>2.2.0.0<br>pre_1.00.00.002<br>00.90.0F.92.11.00<br>00.90.0F.92.11.00<br>200001101 00.21.95<br>9102.201.2106.445 |   |
|                                 | ANWW By    | WAR Port Bods<br>IP Address<br>Subset Mask<br>Dylash IP Gateway                                                                       | Sunic 1P<br>192,588,1.2<br>255,255,255,8<br>192,588,1.254                                                                          |   |
|                                 | ONS        | Primary DWS Server                                                                                                    | 102 558 1.99                                                                                                    |   |

inalámbrica, cualquiera dentro del alcance de

transmisión podría utilizar su NWA1300-NJ para acceder a su red y a Internet. Consulte la Guía del usuario para saber cómo ajustar la configuración de seguridad inalámbrica.

# Conectarse al NWA1300-NJ de forma inalámbrica

Configure manualmente los clientes inalámbricos para acceder a la red inalámbrica del NWA1300-NJ. Si no ha ajustado la configuración inalámbrica del NWA1300-NJ, utilice el SSID (nombre de red) inalámbrico predeterminado "ZyXEL".

Si no puede conectarse de forma inalámbrica al NWA1300-NJ, compruebe si ha seleccionado el SSID correcto y escrito correctamente la clave de seguridad correcta. Si eso no funciona, compruebe si el adaptador de red inalámbrico del ordenador está activado haciendo clic en el icono del adaptador inalаmbrico y haciendo clic en Enable (Activar). Consulte la Guía del usuario en el CD o en www.zyxel.com para más sugerencias.

¿Ha resultado útil esta guía? Envíe sus comentarios a techwriters@zyxel.com.tw.

# Contenu de l'emballage

#### **Paquet unitaire**

- Un NWA1300-NJ
- Un guide de mise en route rapide
- Un CD d'assistance
- Un câble Ethernet
- Un câble téléphonique
- Un kit d'installation murale
  - Deux supports
  - Deux vis autotaraudeuses M3 et rondelles
  - Une plaque murale
  - Une façade

### Paquet éco

- Dix NWA1300-NJs
- · Un guide de mise en route rapide
- · Un CD d'assistance
- · Dix kits d'installation murale

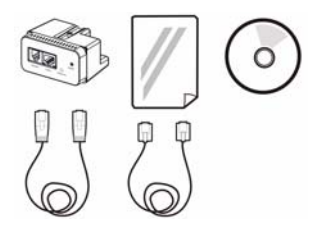

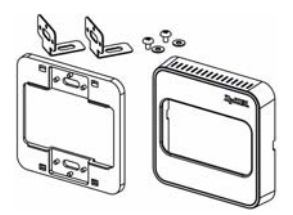

# Installation du matériel

1. Faites glisser les supports inclus pour les aligner avec les trous de vis sur le haut et le bas du NWA1300-NJ. Utilisez les vis auto taraudeuses M3 et les rondelles incluses pour fixer les supports au NWA1300-NJ.

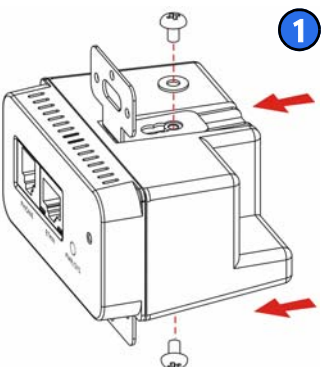

Le support comporte trois trous de vis, permettant de régler la profondeur du NWA1300-NJ dans le mur.

2. Faites glisser le NWA1300-NJ dans la plaque murale. Alignez les trous de vis sur les supports avec les trous de vis de la plaque murale.

*La distance entre les deux trous de vis de la plaque est de 60 mm.* 

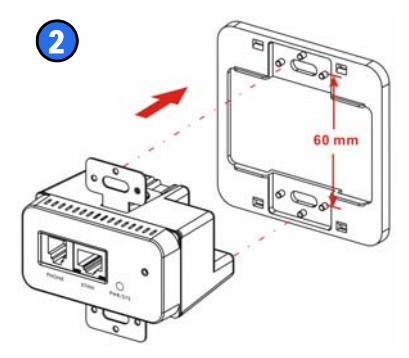

#### FRANÇAIS

3. Débranchez le téléphone ou le dispositif réseau de la prise murale existante le cas échéant. Retirez la prise du mur.

Les dimensions recommandées de la prise téléphonique murale sont 72,60 mm par 72,60 mm par 48,40 mm.

4. A travers la paroi, connectez le câble Ethernet raccordé au commutateur PoE au port RJ-45 et le câble téléphonique raccordé au central téléphonique (si disponible) au port RJ-11 au dos du NWA1300-NJ.

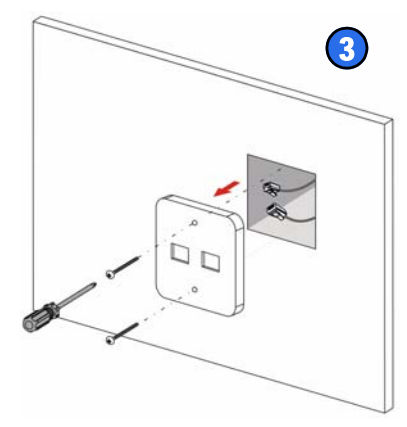

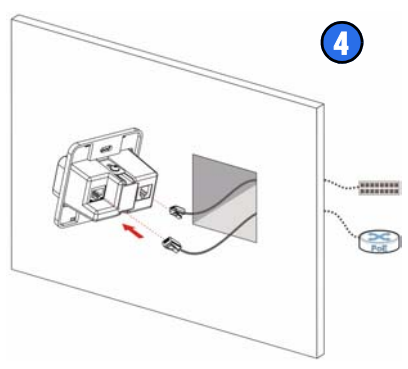

5. Installez le

NWA1300-NJ dans le boîtier de la prise murale. Serrez les deux vis pour fixer le NWA1300-NJ sur le mur ou les plinthes avec des vis.

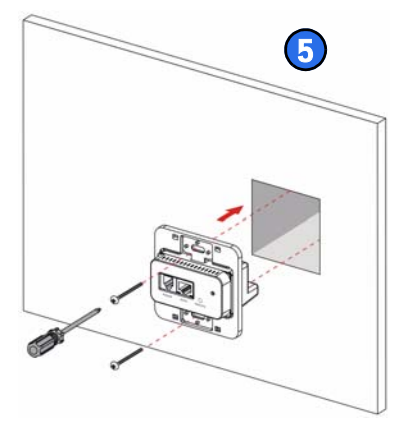

6. Fixer la façade en appuyant doucement mais fermement jusqu'à ce qu'elle s'emboîte.

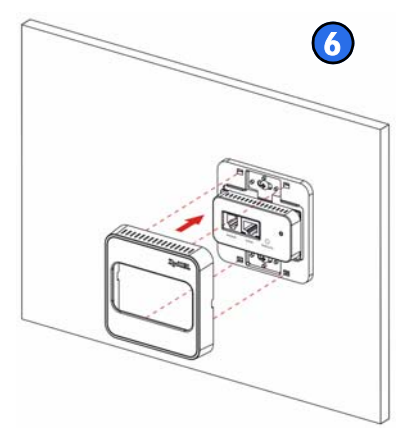
### Vérifiez les voyants

Observez les voyants sur la façade avant du NWA1300-NJ.

Les voyants **PWR/SYS** et **ETHN** restent allumés pendant le démarrage et s'éteignent lorsque le NWA1300-NJ est prêt.

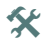

Si aucun voyant n'est allumé lorsque le système démarre,

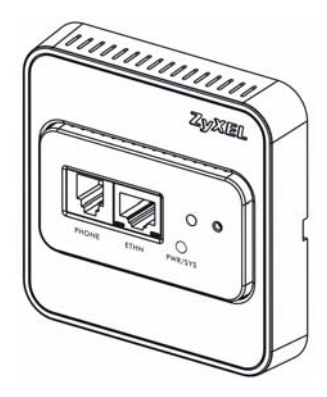

vérifiez vos connexions. Assurez-vous que le NWA1300-NJ est alimenté par un commutateur PoE. Eteignez le NWA1300-NJ en débranchant le câble Ethernet du commutateur PoE, attendez quelques secondes et branchez le câble Ethernet pour le rallumer. Si les LED sont toujours éteintes, contactez votre vendeur.

# Gestion de votre NWA1300-NJ

Après avoir installé le NWA1300-NJ dans le mur et l'avoir relié à un commutateur PoE, vous pouvez utiliser son configurateur web ou un centre de réseau d'entreprise (ENC) pour configurer le NWA1300-NJ.

Pour utiliser le configurateur Web, connectez un ordinateur (**A**) ou connectez-vous en Wifi à (**B**) chaque NWA1300-NJ pour les configurer manuellement. Le port WAN du NWA1300-NJ est configuré en mode client DHCP par défaut. Connectez un routeur au serveur DHCP actif (**R**) pour attribuer une adresse IP au NWA1300-NJ.

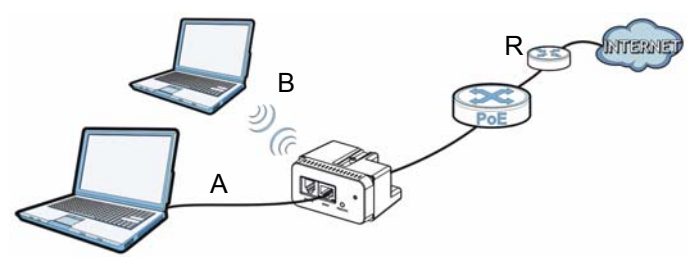

Il est recommandé d'utiliser le Centre de réseau d'entreprise (ENC) pour alimenter et gérer le NWA1300-NJ. Consultez la documentation de votre ENC pour les instructions détaillées.

### Accéder au configurateur Web

Avant de pouvoir configurer le NWA1300-NJ à l'aide de son configurateur web, vérifiez que votre ordinateur est paramétré pour obtenir automatiquement une adresse IP et les informations du serveur DNS à partir d'un serveur DHCP.

Voir le guide de l'utilisateur sur le CD ou www.zyxel.com pour plus d'informations.

 Ouvrez un navigateur Web sur votre ordinateur, consultez votre serveur DHCP et entrez l'adresse IP du NWA1300-NJ attribuée par le serveur DHCP (192.168.1.2 par exemple) comme adresse.

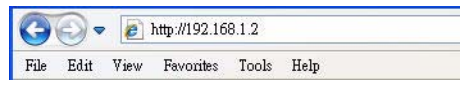

 Entrez le nom d'utilisateur admin et le mot de passe 1234 (par défaut). Cliquez Submit (Envoyer).

|           | NWA1300-NJ |
|-----------|------------|
|           |            |
| Username: | admin      |
| Password: |            |

Si l'écran de connexion n'apparaît pas, vérifiez que vous autorisez les fenêtres web intempestives pour votre navigateur, ainsi que les droits d'accès à JavaScripts et Java.

#### 3. L'écran principal s'affiche.

# Configuration de la sécurité de votre réseau sans fil

II n'y a pas de sécurité sans fil activée sur le NWA1300-NJ par défaut. Si vous ne définissez pas la sécurité sans fil. toutes

| SYST                                   | EIA                          |                                                                                                    |                                                                                                    |         |
|----------------------------------------|------------------------------|----------------------------------------------------------------------------------------------------|----------------------------------------------------------------------------------------------------|---------|
| SETTING<br>Lins                        |                              |                                                                                                    |                                                                                                    |         |
| WHELESS                                | Concert of the second second |                                                                                                    |                                                                                                    | CALLS . |
| ADMINISTRATION                         | Service                      | Internet Connection<br>Wireless Service                                                                                                  | OK<br>OK                                                                                                    |         |
| SVISTEM TOOKS<br>LOGGOUT<br>GUICK VIEW | System                       | Firmware Version<br>Weeken Firmware Version<br>BoellCAI Version<br>LAN MAC Address<br>VR AN MAC Address<br>System Tons<br>System Up Time | 1.0001.07.09.01<br>2.2.0.0<br>pre_1.00.00.002<br>00.90.07.92.11.02<br>00.90.07.92.11.02<br>2000/01.01.02.11.93<br>9172.2011.2004.01.01.93 |         |
|                                        | WAM IP                       | WAR Part Bods<br>IP Address<br>Subset Mark<br>Default IP Gateway                                                                         | Stanle IP<br>192,588,1.2<br>255,255,255,8<br>192,588,1.254                                                                                |         |
|                                        | ONS                          | Primary DNS Server                                                                                                    | 102 103 1.99                                                                                                    |         |

les personnes se trouvant à portée de transmission pourront utiliser votre NWA1300-NJ pour accéder au réseau et à Internet. Reportez-vous au guide de l'utilisateur pour la configuration des paramètres de sécurité sans fil.

### Connexion sans fil au NWA1300-NJ

Configurez manuellement les clients sans fil rejoignant le réseau sans fil du NWA1300-NJ. Si vous n'avez pas configuré les paramètres sans fil du NWA1300-NJ, utilisez le SSID sans fil par défaut (nom de réseau) "ZyXEL".

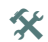

Si vous ne pouvez pas vous connecter sans fil au NWA1300-NJ, vérifiez que vous avez sélectionné le SSID correct et saisi la clé de sécurité correcte. Si cela ne fonctionne pas, assurez-vous que l'adaptateur réseau sans fil de votre ordinateur est activé en cliquant sur l'icône de l'adaptateur sans fil et en cliquant sur **Enable** (Activer). Voir le guide de l'utilisateur sur le CD ou www.zyxel.com pour plus d'informations.

Ce guide a-t-il été utile? Envoyez vos commentaires à techwriters@zyxel.com.tw.

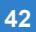

# Contenuto della confezione

### **Confezione Single-Unit**

- Una unità NWA1300-NJ
- · Una Guida introduttiva
- Un CD di supporto
- · Un cavo Ethernet
- · Un cavo telefonico
- · Un kit d'installazione da parete
  - Due staffe
  - Due viti autofilettanti M3
    e rondelle
  - Un portapezzo da parete
  - Un portapezzo di copertura

# **Confezione Eco**

- Dieci unità NWA1300-NJ
- · Una Guida introduttiva
- · Un CD di supporto
- · Dieci kit d'installazione da parete

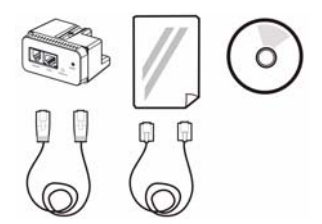

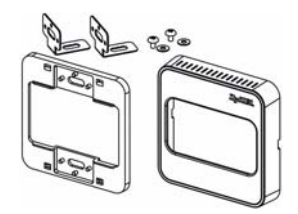

# Installazione hardware

 Far scorrere sopra e sotto l'NWA1300-NJ le staffe incluse facendo in modo che si allineino con i fori delle viti. Utilizzare le viti di copertura M3 e le rondelle incluse per fissare le staffe all'NWA1300-NJ.

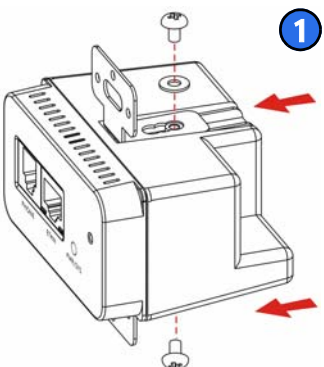

Sulla staffa ci sono tre fori delle viti, che consentono di regolare la profondità dell'NWA1300-NJ nella parete.

#### ITALIANO

2. Fare scorrere l'NWA1300-NJ nel portapezzo da parete. Allineare i fori delle viti presenti sulle staffe con i fori delle viti del portapezzo.

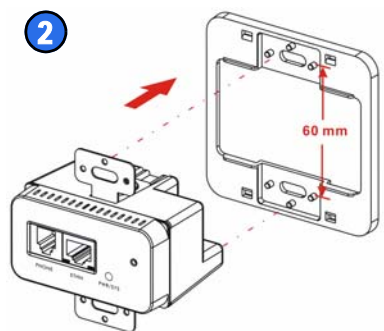

La distanza tra i due fori delle viti del portapezzo è pari a 60 mm.

3. Scollegare il dispositivo telefonico o di rete dalla presa attuale, se presente. Rimuovere la presa dalla parete.

Le dimensioni esterne su parete del telefono consigliate sono 72,60 x 72,60 x 48,40 mm.

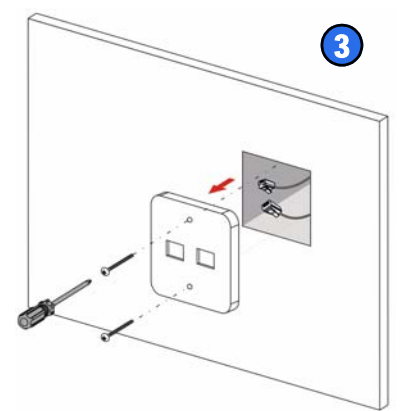

- 4. Attraverso la parete, collegare il cavo Ethernet da uno switch PoE alla porta RJ-45 e il cavo telefonico da un quadro della linea telefonica (se disponibile) alla porta RJ-11 dietro all'NWA1300-NJ.
- 5. Installare I'NWA1300-NJ nella scatola della presa a parete. Serrare le due viti per fissare I'NWA1300-NJ sulla parete o sulla base con le viti.

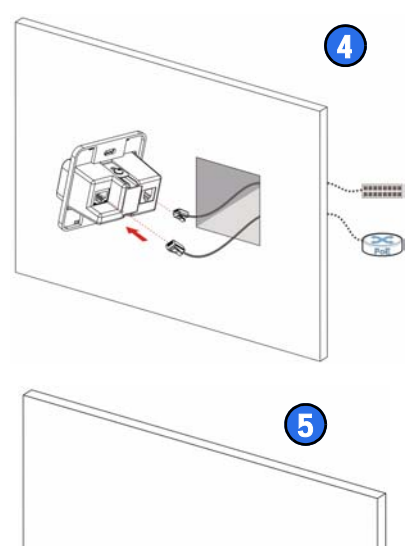

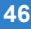

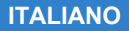

 Fissare il portapezzo di copertura. Premere delicatamente ma con decisione finché,il portapezzo non scatta in posizione.

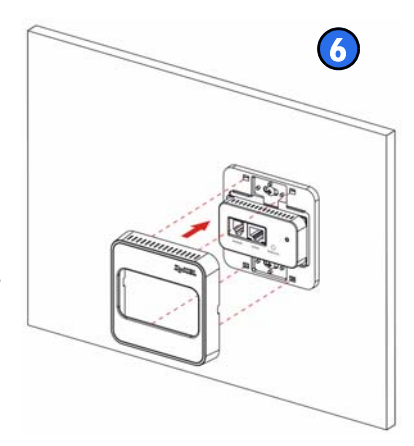

### **Controllare i LED**

Osservare i LED (spie) sul pannello anteriore dell'NWA1300-NJ.

I LED, **PWR/SYS** ed **ETHN** restano accesi durante l'avvio e si spengono quando l'NWA1300-NJ è pronto.

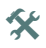

Se non vi sono spie accese quando il sistema si avvia, controllare i

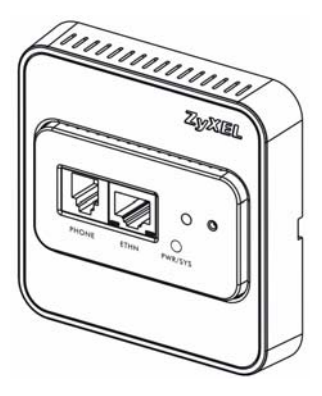

collegamenti. Verificare che l'NWA1300-NJ stia ricevendo alimentazione da uno switch PoE. Spegnere l'NWA1300-NJ scollegando il cavo Ethernet sullo switch PoE, attendere qualche secondo e collegare il cavo Ethernet per riaccenderlo. Se i LED sono ancora spenti, contattare il proprio rivenditore locale.

# Gestione dell'NWA1300-NJ

Dopo aver installato NWA1300-NJ nella parete e dopo averlo collegato a uno switch PoE, è possibile utilizzare il suo Strumento di configurazione Web o un ENC (Enterprise Network Center) per configurare NWA1300-NJ.

Per utilizzare lo Strumento di configurazione Web, collegare un computer (**A**) alla porta Ethernet sul pannello anteriore del NWA1300-NJ o connetterlo in wireless a (**B**) ogni NWA1300-NJ per la configurazione separata. La porta WAN?del NWA1300-NJ è configurata per impostazione predefinita sulla modalità client DHCP. Collegare un router su cui è attivato il server DHCP (**R**) per assegnare un indirizzo IP al NWA1300-NJ.

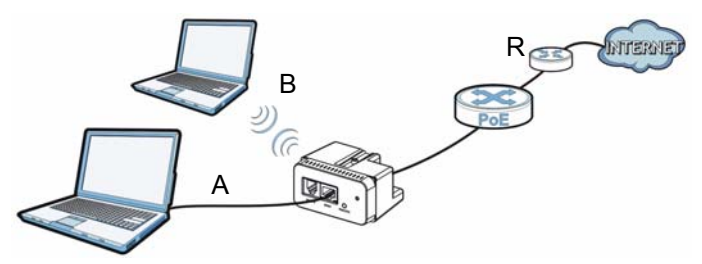

Si consiglia di utilizzare l'ENC (Enterprise Network Center) per alimentare e gestire l'NWA1300-NJ. Per istruzioni dettagliate, consultare la documentazione dell'ENC.

### Accesso allo strumento di configurazione Web

Prima di poter configurare il NWA1300-NJ utilizzando lo strumento di configurazione Web, assicurarsi che il computer sia configurato per ottenere automaticamente da un server DHCP un indirizzo IP e le informazioni del server DNS.

Per ulteriori informazioni, consultare la Guida utente che si trova sul CD e sul sito Web all'indirizzo www.zyxel.com.

 Aprire un browser sul computer, controllare il server DHCP e immettere l'indirizzo IP?del NWA1300-NJ assegnato dal server DHCP (ad esempio 192.168.1.2) come indirizzo di navigazione.

| 0    | 0-   |      | http://192.16 | 8.1.2 |      |  |
|------|------|------|---------------|-------|------|--|
| File | Edit | View | Favorites     | Tools | Help |  |

2. Immettere il nome utente admin e la password 1234 (default). Scegliere Submit (invia).

| ~ | s |
|---|---|
| 3 | 5 |

Se la schermata di accesso non

|           | NWA1300-NJ   |  |
|-----------|--------------|--|
| Username: | admin        |  |
| Password: |              |  |
|           | Submit Reset |  |

viene aperta, assicurarsi di abilitare le finestre di pop-up, i JavaScripts e le autorizzazioni Java.

3. Viene visualizzata la schermata principale.

### Impostazione della sicurezza wireless

Sull'NWA1300-NJ non è attivata alcuna sicurezza per impostazione predefinita. Se non si imposta la sicurezza wireless,

| SYST                                 | EM                    |                                                                                                    |                                                                                                    |          |
|--------------------------------------|-----------------------|----------------------------------------------------------------------------------------------------|----------------------------------------------------------------------------------------------------|----------|
| SETTING<br>LINK                      |                       |                                                                                                    |                                                                                                    |          |
| MHELESS                              | Research Construction |                                                                                                    |                                                                                                    | CATERO . |
| ADMINISTRATION                       | Service               | Internet Connection<br>Wireless Service                                                                                                    | OK<br>OK                                                                                                    |          |
| NYSTEM TOOLS<br>LOGOUT<br>GUICK VIEW | System                | Firmware Version<br>Weuless Firmware Version<br>Bootificiti Version<br>LAN BAC Address<br>VFLAN BAC Address<br>System Time<br>System Tip Time | 1.0001.01 (36.41<br>2.2.0.5<br>pre_1.00.00.3402<br>00 50.001.02.11.00<br>00 50.001.02.11.00<br>2000.01.01.00<br>2000.01.01.00<br>010.2011.200.01.00<br>010.2011.200.01.00 |          |
|                                      | WAM B*                | WAR Port Block<br>IP Address<br>Soloret Mark<br>Default IP Gatesray                                                                           | Stanle 1P<br>192,588,1.2<br>255,255,255,8<br>192,588,1.254                                                                                                    |          |
|                                      | ONS                   | Primary DNS Server                                                                                                    | 102 108 1 10                                                                                                    |          |

chiunque si trovi all'interno del campo di trasmissione potrà utilizzare l'NWA1300-NJ per accedere alla rete e a Internet. Vedere la Guida dell'utente per sapere come configurare le impostazioni di sicurezza wireless.

## Connessione wireless all'NWA1300-NJ

Configurare manualmente i client wireless per unirsi alla rete wireless dell'NWA1300-NJ. Se non sono state configurate le impostazioni wireless dell'NWA1300-NJ, utilizzare il SSID, (nome della rete) wireless predefinito "ZyXEL".

> Se non è possibile connettersi wireless all'NWA1300-NJ, controllare di aver selezionato il SSID corretto e di aver immesso correttamente la chiave di sicurezza. Se anche questo non funziona, assicurarsi che la scheda di rete wireless del computer sia attiva scegliendo l'icona dell'adattatore wireless e scegliendo **Enable** (attiva). Per ulteriori suggerimenti, consultare la Guida utente che si trova sul CD e sul sito Web all'indirizzo www.zyxel.com.

Questa guida è stata utile? Saremo lieti di ricevere i vostri commenti all'indirizzo techwriters@zyxel.com.tw.

X

# Содержимое упаковки

#### Индивидуальная упаковка

- Один NWA1300-NJ
- Одно руководство по быстрому запуску
- Один CD-диск технической поддержки
- Один кабель Ethernet
- Один кабель телефона
- Один комплект для установки на стену
  - Два кронштейна
  - Два самореза МЗ и шайбы
  - Одна стенная пластина
  - Одна крышка

#### Экономичная упаковка

- Десять NWA1300-NJ
- Одно руководство по быстрому запуску
- Один CD-диск технической поддержки
- Десять комплектов для установки на стену

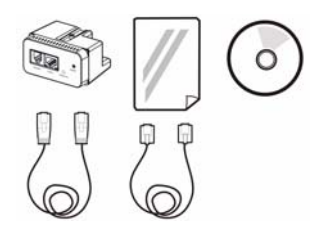

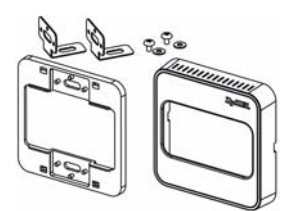

# Установка оборудования

 Вдвиньте кронштейны из комплекта и совместите их с отверстиями вверху и внизу NWA1300-NJ. С помощью винтов МЗ и шайб закрепите кронштейн на NWA1300-NJ.

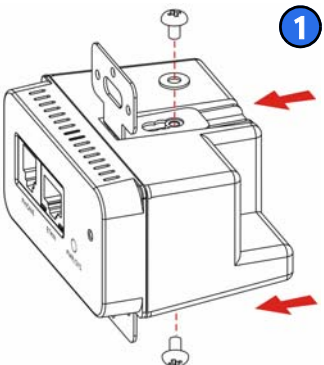

На кронштейне имеют три отверстия для винтов, которые позволяют закрепить NWA1300-NJ на стене.

#### РУССКИЙ

- 2. Вставьте
  - NWA1300-NJ во стенная пластина. Выровняйте отверстия для винтов на кронштейне с отверстиями на лицевой панели.

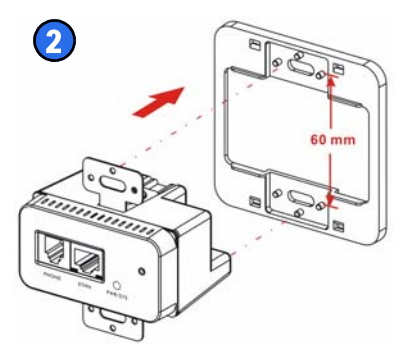

#### Расстояние между отверстиями для шурупами на пластине - 60 мм.

 Отсоедините вилку питания телефона или сетевого устройства от розетки. Извлеките розетку из стены.

Рекомендуемые размеры телефонной стенной розетки -72,60 мм x 72,60 мм x 48,40 мм.

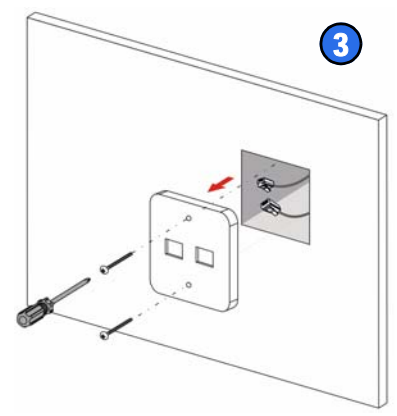

- Подсоедините кабель Ethernet коммутатора РоЕ к порту RJ-45 и телефонный кабель от коммутаторной панели телефона (при наличии) к порту RJ-11 на задней панели NWA1300-NJ.
- 5. Установите NWA1300-NJ в коробку для настенной розетки. Затяните два винта и закрепите NWA1300-NJ на стене или плинтусе.

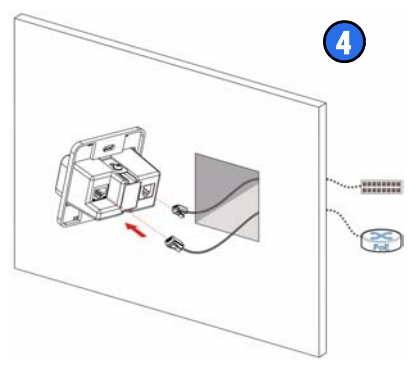

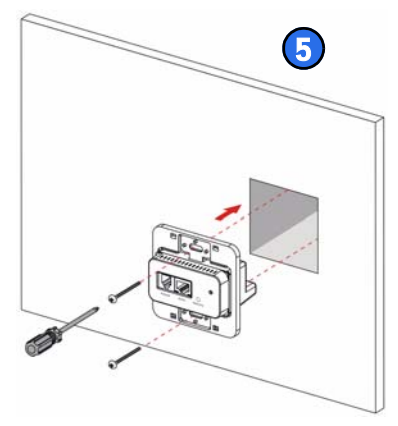

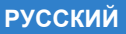

 Установите лицевую панель розетки. Мягко, но сильно нажмите на панель до ее установки на место.

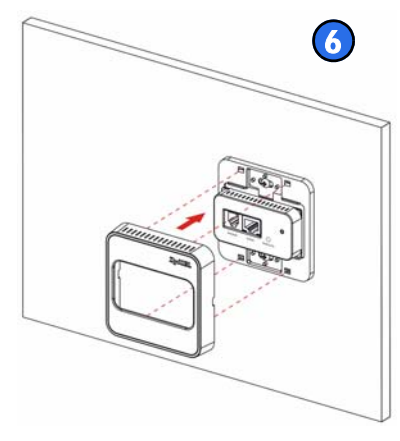

#### Проверьте светодиоды.

Посмотрите на индикаторы (светодиоды) на передней панели NWA1300-NJ.

Индикаторы **PWR/SYS** (ПИТ/ОЖИДАНИЕ) и **ETHN** (ЛВС) остаются включенными во время установки и выключения, если NWA1300-NJ готово к использованию.

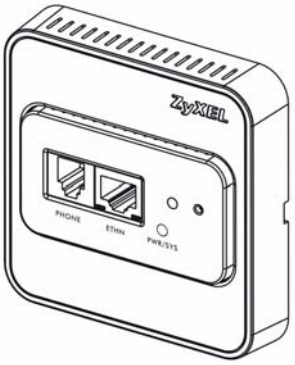

Если индикаторы не загораются во время установки системы, то проверьте соединения. Убедитесь, что NWA1300-NJ получает питание от коммутатора РоЕ. Выключите NWA1300-NJ, отсоединив кабель Enternet от коммутатора РоЕ, подождите несколько секунд и снова подключите Ethernet-кабель. Если индикаторы все еще выключены, то обратитесь к вашему поставщику.

# Управление NWA1300-NJ

После установки NWA1300-NJ на стену и подключения к коммутатору PoE, для настройки NWA1300-NJ вы можете использовать Web-конфигуратор или Enterprise Network Center (ENC).

Чтобы использовать Web-конфигуратор, подсоедините компьютер (**A**) к порту Ethernet на передней панели NWA1300-NJ или подключите по беспроводной сети к (**B**) каждый NWA1300-NJ для индивидуальной конфигурации.. По умолчанию порт WAN на NWA1300-NJ установлен в режим DHCPклиента. Подключите маршрутизатор с включенным DHCP-сервером (**R**), для назначения для NWA1300-NJ IP-адреса.

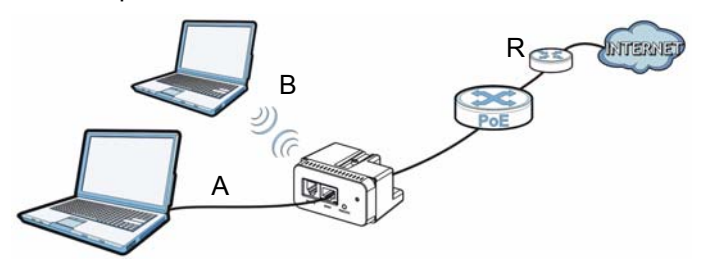

Для управления NWA1300-NJ рекомендуется использовать Enterprise Network Center (ENC). Подробные инструкции см. в документации для ENC.

# Доступ к Web конфигуратору

Перед настройкой конфигурации NWA1300-NJ с использованием web-конфигуратора, убедитесь, что ваш компьютер настроен на автоматическое получение IP-адреса и информации DNS-сервера от DHCP-сервера.

Подробную информацию смотрите на CD-диске или сайте www.zyxel.com.

1. Откройте веб-браузер на вашем компьютере, проверьте ваш DHCP-сервер и введите IP-адрес для NWA1300-NJ, назначенный DHCP-сервером (например, 192.168.1.2) в качестве адреса.

| 0    | 0-   |      | http://192.16 | 8.1.2 |      |  |
|------|------|------|---------------|-------|------|--|
| File | Edit | View | Favorites     | Tools | Help |  |

РУССКИЙ

2. Введите имя

X

пользователя "admin" и пароль "1234" (по умолчанию). Щелкните на кнопке **Submit** (Отправить).

|           | NWA1300-NJ |
|-----------|------------|
| Username: | admin      |
| Password: |            |

Если окно входа в систему не появляется, то убедитесь, что в браузере разрешены всплывающие окна, JavaScripts и разрешения Java.

3. Появится главное окно.

### Настройка безопасности вашей сети

По умолчанию система безопасности на NWA1300-NJ отключена. Если вы не установите систему безопасности.

| SYST                                | E14                 |                                                                                                    |                                                                                                    |             |
|-------------------------------------|---------------------|----------------------------------------------------------------------------------------------------|----------------------------------------------------------------------------------------------------|-------------|
| atting<br>1285                      |                     |                                                                                                    |                                                                                                    |             |
| WHELESS                             | Concerde transforme |                                                                                                    |                                                                                                    | CONTRACT OF |
| DMINI STRATION                      | Service             | Internet Connection<br>Wireless Service                                                                                                    | OK<br>OK                                                                                                    |             |
| NYSTEM TOOKS<br>OGOUT<br>ARICH VICH | System              | Firmware Version<br>Weeken Firmware Version<br>BootlCAI Version<br>UAN IMAC Address<br>VRAM IMAC Address<br>System Tow<br>System Tow<br>System Tow | 1.00(3.8.2841<br>2.2.8.8<br>pre1.00.00.302<br>00.00.02.02.11.00<br>00.00.02.211.00<br>2000/0101.00.31.95<br>010.2010.2148.405 |             |
|                                     | WAM IP              | WAR Port Bods<br>IP Address<br>Subset Mask<br>Default IP Gatewory                                                                                  | Sunic 1P<br>192,588,1.2<br>255,255,255,8<br>192,588,1.254                                                                     |             |
|                                     | ONS                 | Primary DVS Server                                                                                                    | 102 108 1 10                                                                                                    |             |

то любой человек в пределах действия вашего NWA1300-NJ сможет получить доступ к вашей

локальной сети и сети Интернет. Для конфигурирования настроек системы защиты беспроводной сети обращайтесь к Руководству для пользователя.

### Беспроводное подключение к NWA1300-NJ

Настройте беспроводные клиенты для подключения к беспроводной сети NWA1300-NJ вручную. Если вы не установили параметры беспроводного соединения для NWA1300-NJ, то используйте беспроводное SSID (сетевое имя) по умолчанию "ZyXEL".

Если вы не можете установить беспроводное соединение с NWA1300-NJ, проверьте правильность введенного SSID и ключа безопасности. Если это не поможет, то убедитесь, что беспроводной адаптер вашего компьютера включен, щелкнув на значке адаптера и выбрав пункт Enable (Включить). Подробную информацию смотрите на CDдиске или сайте www.zyxel.com.

Оказалось ли это руководства полезным? Отправьте ваши комментарии по адресу techwriters@zyxel.com.tw.

# Innehåll i paketet

# Paket med en enhet

- En NWA1300-NJ-enhet
- · En snabbstartguide
- · En support-CD-skiva
- · En Ethernet-sladd
- · En telefonsladd
- En vägginstallationssats
  - Två fästen
  - Två M3 gängskärande skruvare och brickor
  - En väggplatta
  - · En skyddsplatta

# Ekonomiförpackning

- Tio NWA1300-NJenheter
- · En snabbstartguide
- · En support-CD-skiva
- Tio vägginstallationssatser

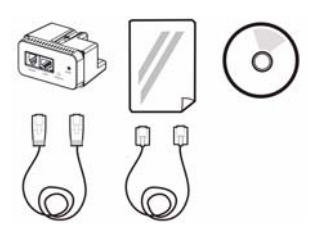

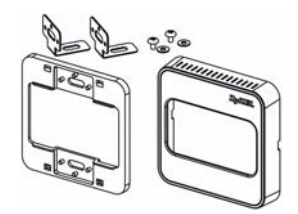

# Maskinvaruinstallation

 Låt de medföljande fästena glida in så att de passas in med skruvhålen upptill och nertill på NWA1300-NJ. Använd de medföljande gängade M3-skruvarna och brickorna för att fästa fästena vid NWA1300-NJ.

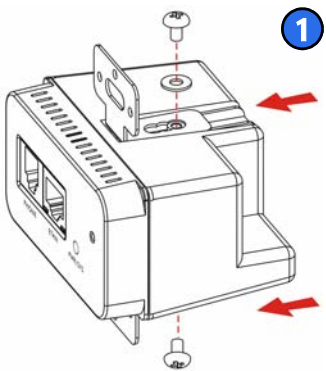

Det finns tre skruvhål på fästet, med vilka du kan justera djupet för NWA1300-NJ i väggen.

2. Låt NWA1300-NJ glida in i den väggplatta. Passa in skruvhålen på fästena med frontplattans skruvhål.

Avståndet mellan plattans två skruvhål är 60 mm.

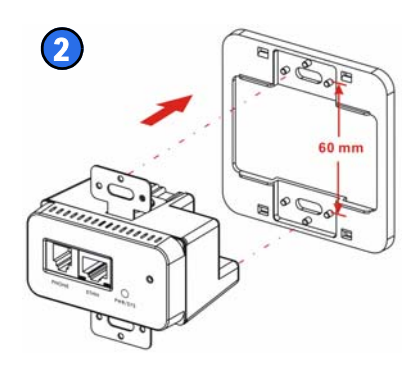

#### SVENSKA

 Koppla bort telefonen eller nätverksenheten från det befintliga vägguttaget, om sådant finns. Ta bort uttaget från väggen.

Det rekommenderade telefonvägguttagets mått är 72,60 mm x 72,60 mm x 48,40 mm.

 Genom väggen, anslut Ethernetsladden från en PoE-switch till RJ-45-porten och telefonsladden från en telefonväxel (om sådan finns) till RJ-11-porten baktill på NWA1300-NJ.

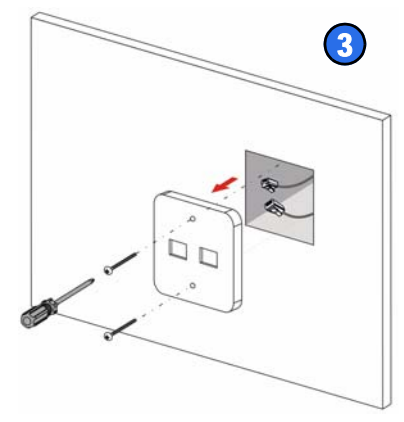

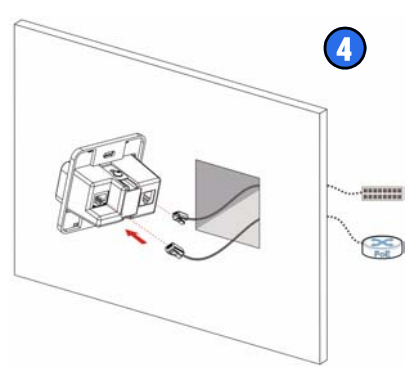

 Installera NWA1300-NJ i vägguttagsdosan. Sätt fast två skruvar för att fästa NWA1300-NJ på väggen eller listen med skruvar,

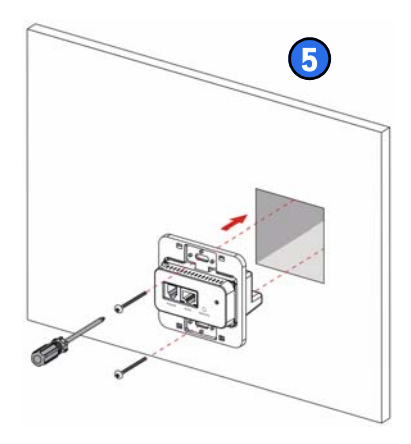

 Sätt fast den skyddsplatta. Tryck varligt men bestämt tills frontplattan klickar på plats.

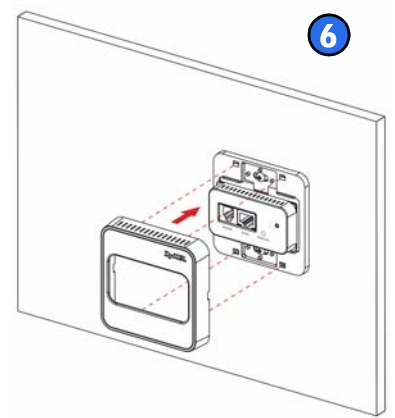

#### Kontrollera indikatorlamporna

Titta på indikatorlamporna på frontpanelen av NWA1300-NJ.

Indikatorlamporna **PWR/SYS** och **ETHN** förblir tända under start och släcks när NWA1300-NJ är klar.

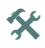

Om inga lampor tänds medan systemet startar upp, kontrollera dina anslutningar.

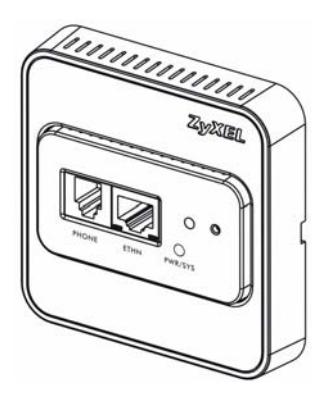

Kontrollera att NWA1300-NJ får ström från en PoE-switch. Stäng av NWA1300-NJ genom att koppla bort Enternet-sladden från PoE-switchen, vänta i några sekunder och anslut därefter Ethernet-sladden igen för att sätta på enheten igen. Om indikatorlamporna fortfarande är släckta, kontakta din lokala återförsäljare.

# Hantera din NWA1300-NJ

När du har monterat NWA1300-NJ på väggen och anslutit den till en PoE-switch, kan du använda dess webbkonfigurator eller ett Enterprise Network Center (ENC) för att konfigurera NWA1300-NJ.

För att använda webbkonfiguratorn, anslut en dator (**A**) till Ethernet-porten på NWA1300-NJs frontpanel eller anslut trådlöst till (**B**) varje NWA1300-NJ för individuell konfiguration. NWA1300-NJs WAN-port är som standard inställd på DHCP-klientläge. Anslut en router med DHCP-server aktiverad (**R**) för att tilldela NWA1300-NJ en IP-adress.

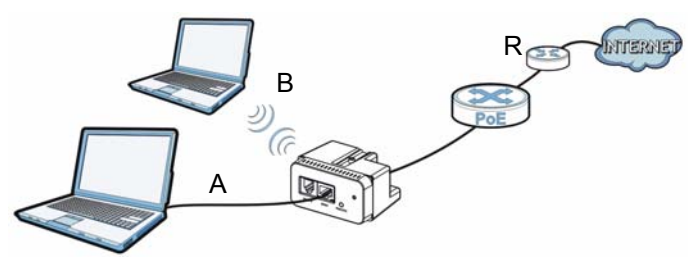

Vi rekommenderar att du använder Enterprise Network Center (ENC) för att underhålla och hantera NWA1300-NJ. Läs ENC:s dokumentation för detaljerade anvisningar.

### **Åtkomst till webbkonfigurator**

Innan du kan konfigurera NWA1300-NJ med webbkonfiguratorn, kontrollera att din dator är inställd för att hämta en IP-adress och DNS-serverinformation automatiskt från en DHCP-server.

Se bruksanvisningen på CD-skivan eller www.zyxel.com för mer information.

 Öppna en webbläsare på din dator, kontrollera din DHCP-server och ange NWA1300-NJs IP-adress som tilldelats av DHCP-servern (till exempel 192.168.1.2) som adress.

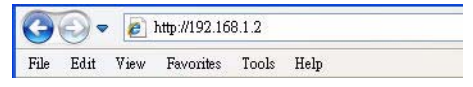

2. Ange användarnamnet admin och lösenord 1234 (standard). Klicka på Submit (skicka).

| et | NWA1300-NJ      |
|----|-----------------|
| ka | Username: admin |
|    | Password: ••••  |
|    | Submit          |

Om inloggningsskärmen inte öppnas, kontrollera att din webbläsare tillåter popup-fönster, Javaskript och Java-behörighet.

3. Huvudskärmen visas.

Ställa in trådlös säkerhet

Ingen trådlös säkerhet är aktiverad för NWA1300-NJ som standard. Om du inte ställer in trådlös säkerhet, kan

X

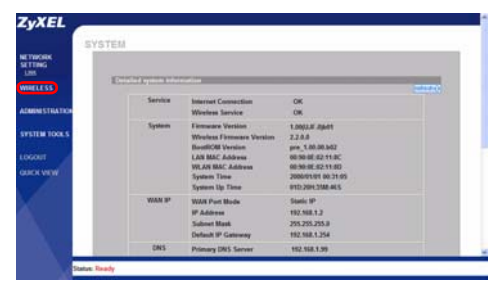

alla inom räckviddsavstånd använda din NWA1300-NJ för att få åtkomst till ditt nätverk och Internet. Se bruksanvisningen angående hur du konfigurerar trådlös säkerhet.

# Ansluta trådlöst till NWA1300-NJ

Konfigurera trådlösa klienter manuellt för anslutning till NWA1300-NJ:s trådlösa nätverk. Om du inte konfigurerade NWA1300-NJ:s trådlösa inställningar, använd standard trådlös SSID (nätverksnamn) "ZyXEL".

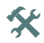

Om du inte kan ansluta trådlöst till NWA1300-NJ, kontrollera att du har valt rätt SSID och angett rätt säkerhetsnyckel. Om detta inte fungerar, kontrollera att din trådlösa nätverksadapter är aktiverad genom att klicka på den trådlösa adapterikonen och klicka på **Enable** (aktivera). Se bruksanvisningen på CD-skivan eller www.zyxel.com för mer information.

Hjälpte denna guide dig? Skicka dina kommentarer till techwriters@zyxel.com.tw.

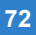
# 包装内容

# 单机包装

- 一个 NWA1300-NJ
- 一本《快速入门指南》
- 一张支持 CD 光盘
- 一条以太网电缆
- 一条电话线
- 一套墙壁安装组件
  - 两个支架
  - •两枚 M3 自攻螺钉和垫圈
  - •一个壁装面板
  - •一个罩盖面板

# 经济包装

- 十个 NWA1300-NJ
- 一本《快速入门指南》
- 一张支持 CD 光盘
- 十套墙壁安装组件

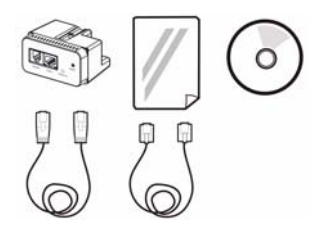

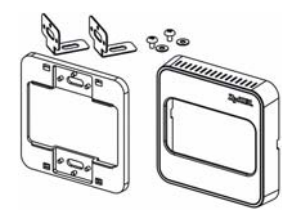

# 硬件安装

 滑动随附的托架,使其 与 NWA1300-NJ 顶部和 底部的螺丝孔对齐。使 用随附的 M3 自攻螺钉 和垫圈将托架固定到 NWA1300-NJ。

托架上有三个螺丝孔,可允 许您调整 NWA1300-NJ 嵌入 墙壁的深度。

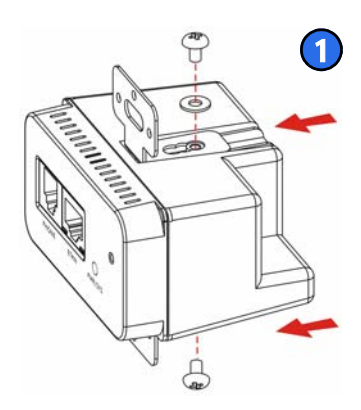

 将 NWA1300-NJ 滑 入壁装面板。将托 架上的螺丝孔对准 面板上的螺丝孔。

面板上两个螺孔之间的 间距为 60 mm。

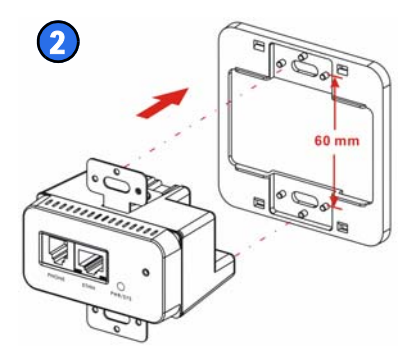

#### 简体中文

 从现有的墙壁插座 上拔下电话或网络 设备(若有)。从 墙壁上拆下插座。

推荐的电话墙壁插座尺 寸为 72.60 mm x 72.60 mm x 48.40 mm。

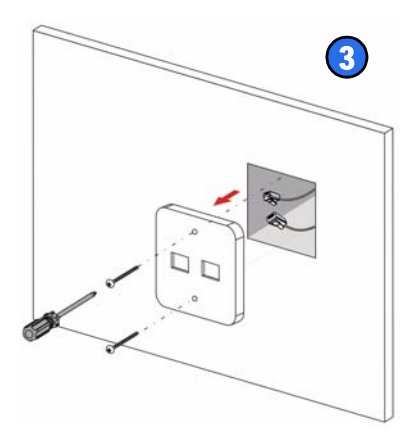

 将以太网电缆从 PoE 交换机穿过墙 壁连接到 NWA1300-NJ 背面的 RJ-45 端口,再将电话线 从电话交换板 (若 有)连接到 RJ-11 端口上。

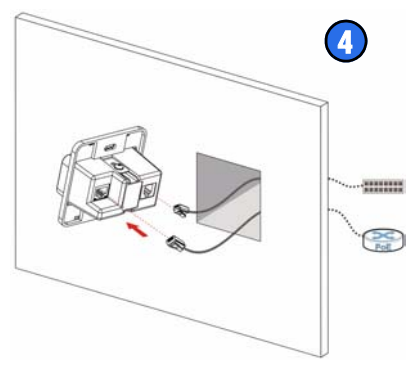

 在墙壁插座盒中安 装 NWA1300-NJ。拧 紧两个螺丝,将 NWA1300-NJ 固定到 墙壁或基板上。

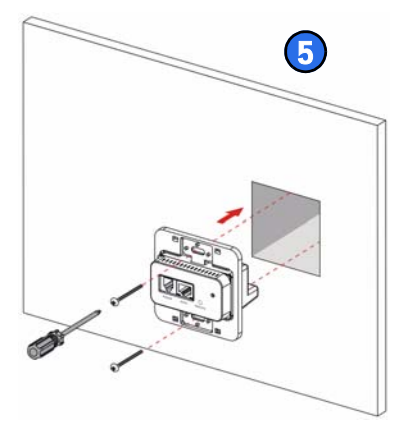

6. 装上罩盖面板。轻 轻用力按面板,直 到其咔嗒一声就 位。

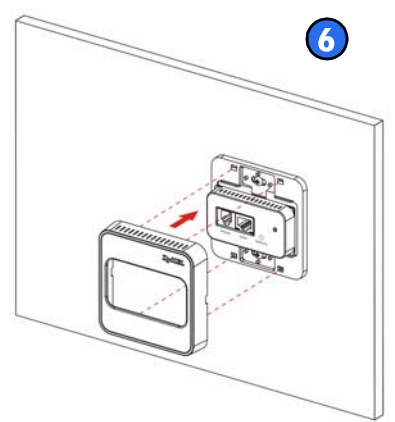

.....

#### 检查 LED 指示灯

查看 NWA1300-NJ 正面面板上的 LED (指示灯)。

在启动期间, **PWR/SYS** 和 ETHN LED 会点亮,并在 NWA1300-NJ 就绪后熄灭。

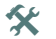

如果系统启动时指示灯 没有点亮,请检查连 接。确保 NWA1300-NJ 可从 PoE 交换机上获 得电力。将以太网电缆 从 PoE 交换机断开以 将 NWA1300-NJ 关闭,等待几秒钟,然后将以太 网电缆重新接好。如果 LED 仍未点亮,请联系当 地供应商。

# 管理 NWA1300-NJ

将 NWA1300-NJ 安装于墙上并将其连接至 PoE 交换机 后,您可以使用其 Web 配置程序或企业网络中心 (ENC) 来配置 NWA1300-NJ。

若要使用 Web 配置程序,请将一台计算机(A) 连接至 NWA1300-NJ 前面板的以太网端口,或无线连接至(B) 每 台 NWA1300-NJ 单独进行配置。默认情况下,NWA1300-NJ 的 WAN 端口设为 DHCP 客户端模式。连接启用 DHCP 服务器的路由器(R),来分配 NWA1300-NJ 一个 IP 地 址。

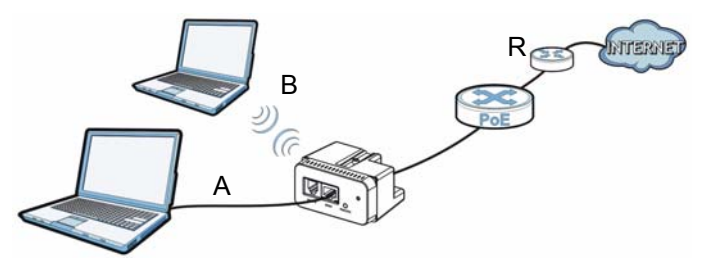

建议您使用企业网络中心(ENC)来调配并管理 NWA1300-NJ。有关详细说明,请参阅 ENC 文档。

#### 访问 Web 配置程序。

请务必适当设置计算机以自动从 DHCP 服务器获得 IP 地 址与 DNS 服务器信息,然后您才能使用其 Web 配置程序 配置 NWA1300-NJ。

如需更多信息,请参见 CD 光盘中或 www.zyxel.com 上的用户手册。

 在计算机上打开 web 浏览器,检查您的 DHCP 服务器 并输入 DHCP 服务器分配的 NWA1300-NJ IP 地址(如 192.168.1.2)作为地址。

| 0    | 0-   |      | http://192.16 | 8.1.2 |      |  |
|------|------|------|---------------|-------|------|--|
| File | Edit | View | Favorites     | Tools | Help |  |

- 输入用户名 admin 和密码 1234 (默 认)。单击 Submit (提交)。
  - ★ 如果没有打开 登录屏幕,请 确认您允许 Web 浏览器弹 出窗□ TavaS

| NWA1300-NJ |        |       |  |
|------------|--------|-------|--|
| Username:  | admin  |       |  |
| Password:  | ••••   |       |  |
|            | Submit | Reset |  |

出窗口、JavaScript 和 Java 权限。

3. 此时会显示主屏幕。

#### 设置无线安全性

默认情况下, NWA1300-NJ 不启用 无线安全性。如果不 设置无线安全性,则 传输覆盖范围内的任 何人都可使用 NWA1300-NJ 访问您 的网络和

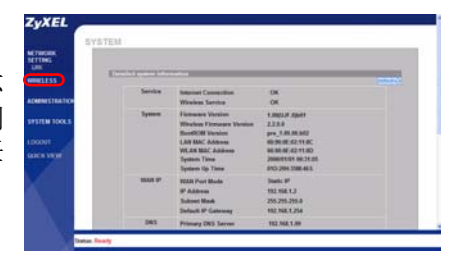

Internet。若要了解如何配置无线安全性设置,请参见 《用户手册》。

#### 无线连接 NWA1300-NJ

手动配置无线客户端加入 NWA1300-NJ 的无线网络。如果没有配置过 NWA1300-NJ 的无线设置,请使用默认的 无线 SSID (网络名称) "ZyXEL"。

★ 如果无法通过无线方式连接到 NWA1300-NJ,请检查是否已选择正确的 SSID 并输入了正确的安全密钥。如果不起作用,请确认已启用计算机的无线网络适配器:单击无线适配器图标,再单击Enable(启用)。如需更多建议,请参见 CD 光盘中或 www.zyxel.com 上的用户手册。

本指南是否有用? 请将您的意见发送到 techwriters@zyxel.com.tw。

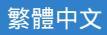

包裝內容

# 單入包裝

- 一台 NWA1300-NJ
- 一本快速入門手冊
- 一片支援 CD
- 一條乙太網路線
- 一條電話線
- 一組壁裝套件
  - 兩根支架
  - •兩組 M3 自攻螺絲和墊圈
  - •一片牆面板
  - •一片蓋面板

#### 環保包裝

- 十台 NWA1300-NJ
- 一本快速入門手冊
- 一片支援 CD
- 十組壁裝套件

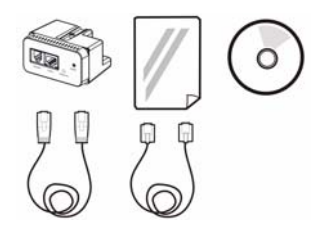

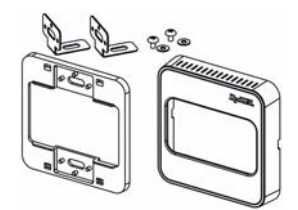

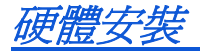

 滑動隨附的支架,使其 對準 NWA1300-NJ 頂端 和底部的螺絲孔。使用 隨附的 M3 自攻螺絲與 墊圈,將支架鎖在 NWA1300-NJ 上。

*支架上有三個螺絲孔,可讓 您調整 NWA1300-NJ 嵌入牆 面的深度。* 

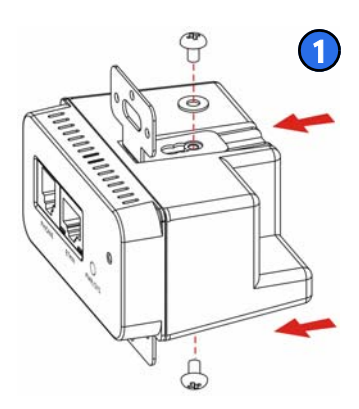

 將 NWA1300-NJ 滑 入內面板。使支架 上的螺絲孔對準面 板的螺絲孔。

面板上兩各螺絲孔間的 距離是 60 mm。

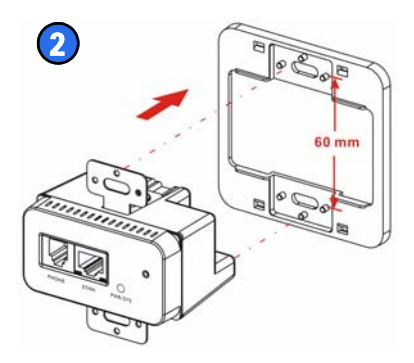

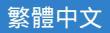

 現有牆面插座上若 連接著電話或網路 設備,請先拔除。
移除牆上的插座。

*電話牆面插座建議爲* 72.60 mm x 72.60 mm x 48.40 mm。

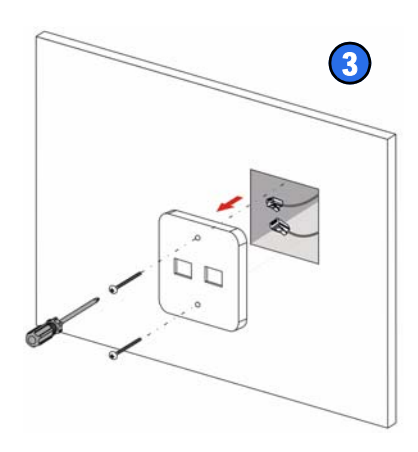

 穿過牆壁,將乙太 網路線從 PoE 交換 器連接到 NWA1300-NJ 背面的 RJ-45 埠,再將電話線從 電話交換機(如果 有的話)連接到 RJ-11 埠。

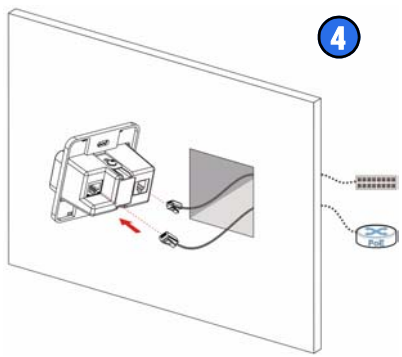

 將 NWA1300-NJ 安 裝至牆面插座盒 內,然後使用兩個 螺絲,將 NWA1300-NJ 鎖緊在牆面或護 壁板上。

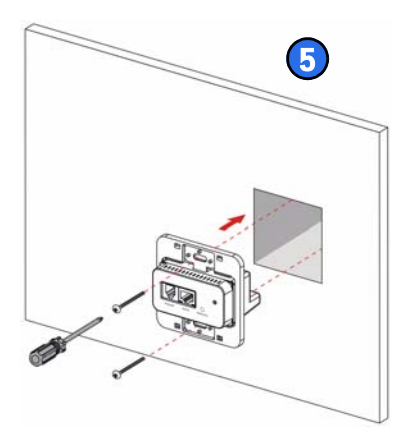

 装上牆面板,輕力 但確實地按壓面 板,直到面板喀嚓 一聲定位為止。

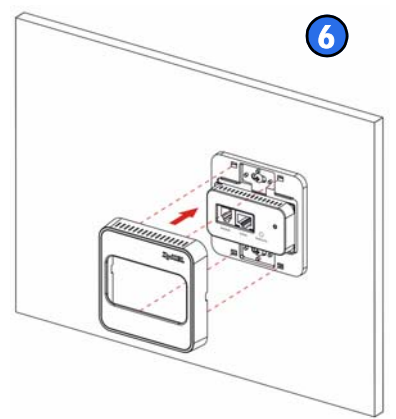

.....

# 檢查 LED 指示燈

檢視 NWA1300-NJ 前面板上的 LED (燈號)。

NWA1300-NJ 啓動時, PWR/SYS 和 ETHN 兩個 LED 指示燈會 持續亮著,一旦機器準備就 緒,指示燈就會熄滅。

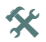

如果系統已經啓動,但 燈號卻未亮起,請檢查 接線。確認 NWA1300-NJ 從 PoE 交換器接收 到了電源。先將連接到 PoE 交換器的乙太網路線拔除, 關閉 NWA1300-NJ 的電源,等待數秒後,再重新連接乙太網路線, 開啓電源。如果 LED 指示燈仍然沒有亮,請聯絡 當地的供應商。

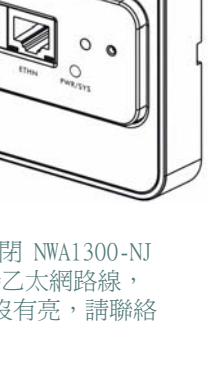

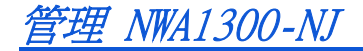

將 NWA1300-NJ 安裝至牆壁並連接到 PoE 交換器後,您 可以使用網頁設定介面或企業網路中心 (ENC) 設定 NWA1300-NJ。

若要使用網頁設定介面,請將電腦(A)連接至 NWA1300-NJ 前面板上的乙太網路埠,或亦可個別設定每台 NWA1300-NJ,使其無線連接至(B)。NWA1300-NJ 的 WAN 埠預設為 DHCP 用戶端模式。連接已啓動 DHCP 伺服器功 能的路由器(R),來分配給 NWA1300-NJ 一個 IP 位址。

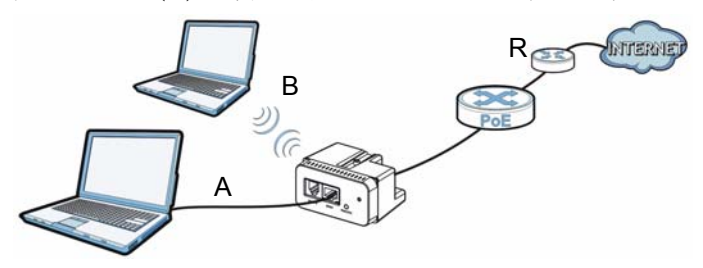

建議您使用企業網路中心 (ENC) 提供及管理 NWA1300-NJ。如需詳細資訊,請參閱 ENC 說明文件。

# 使用網頁設定介面

使用網路設定介面設定 NWA1300-NJ 前,請先確認電腦 已設定為自動從 DHCP 伺服器取得 IP 位址和 DNS 伺服 器資訊。

如需更多資訊,請參閱光碟上或 www.zyxel.com網站上的使用手冊。

 從電腦開啓網頁瀏覽器,檢查 DHCP 伺服器並輸入 DHCP 伺服器配置給 NWA1300-NJ 的 IP 位址 (例如 192.168.1.2),作為位址。

| 🚱 🗢 👩 http://192.168.1.2 |      |      |           |       |      |  |
|--------------------------|------|------|-----------|-------|------|--|
| File                     | Edit | View | Favorites | Tools | Help |  |

| 2. | 輸入(<br>admin<br>(預設 | 吏用者名稱<br>1,密碼 1234<br>と)。按一下 | NWA1300-NJ         |  |
|----|---------------------|------------------------------|--------------------|--|
|    | Submi               | t (提交)。                      | Username: admin    |  |
|    | *                   | 如果登入畫面<br>沒有開啟,請             | Password:          |  |
|    |                     | 確定網頁瀏覽<br>器允許視窗跳             | Submit Reset       |  |
|    |                     | 出,以及 JavaSo                  | cripts 和 Java 的權限。 |  |

3. 顯示主畫面。

# 設定無線安全措施

NWA1300-NJ 預設不 啓用無線安全措施。 若不設定無線安全措 施,任何位在傳輸範 圍內的人士都可以使 用您的 NWA1300-NJ 接取您的網路和網際 網路。請參閱使用手

| SYSTE                          | EM            |                                                                                                    |                                                                                                    |      |
|--------------------------------|---------------|----------------------------------------------------------------------------------------------------|----------------------------------------------------------------------------------------------------|------|
| TING                           |               |                                                                                                    |                                                                                                    |      |
|                                | (Contractory) |                                                                                                    |                                                                                                    | 1000 |
| APRETEATION                    | Service       | Internet Connection<br>Windows Service                                                                                            | CM<br>OK                                                                                                    |      |
| STER TOOLS<br>CONT<br>IN STORE | lynnes        | Finnance Varies<br>Wheten Finneses Vanise<br>BooRCH Vanies<br>LAY MAC Address<br>VEAK MIC Address<br>Spaties Time<br>Spaties Time | 1.00(3.07.0(0.01)<br>2.2.5.0<br>prv_5.00.00(30)<br>0000005.02.110C<br>0000005.00.01.00<br>200000005.00.01.00<br>20000005.00.01.00<br>2002.2001.2000.405 |      |
|                                | man P         | WAR Port Bods<br>IF Address<br>Subset Bask<br>Subset IF Gatesory                                                                  | Banks IF<br>192,108,1,3<br>299,295,295,0<br>102,108,1,254                                                                                               |      |
|                                | 245           | Printers DN3, Server                                                                                                    | 102.108.1.09                                                                                                    |      |

冊,了解如何設定無線安全措施。

## 無線連接至 NWA1300-NJ

您必須手動設定無線用戶端,才能加入 NWA1300-NJ 的 無線網路。若未配置 NWA1300-NJ 的無線設定,系統會 使用預設的無線 SSID (網路名稱)「ZyXEL」。

★ 如果無法無線連接到 NWA1300-NJ,請檢查您是否 選取了正確的 SSID,輸入正確的安全密鑰。如果 還是無法運作,請按一下電腦的無線網路配接器 圖示,再按一下 Enable(啓用),以確定網路配 接器已經啓用。如需更多建議,請參閱光碟上或 www.zyxel.com網站上的使用手冊。

以上使用說明是否有幫助?請將您的意見寄至下列電子信箱:techwriters@zyxel.com.tw.

| ENGLISH                                                                                                    | DEUTSCH                                                                                                    |  |
|----------------------------------------------------------------------------------------------------|----------------------------------------------------------------------------------------------------|--|
| Green Product Declaration                                                                                       | Green Product Declaration                                                                                        |  |
| RoHS Directive 2002/95/EC                                                                                       | RoHS Directive 2002/95/EC                                                                                        |  |
| WEEE Directive 2002/96/EC<br>(WEEE: Waste Electrical and Electronic<br>Equipment)<br>2008/34/EC                 | WEEE Directive 2002/96/EC<br>(WEEE: Waste Electrical and Electronic<br>Equipment)<br>2008/34/EC                  |  |
| Declaration Signature: Raymond Huay                                                                             | Unterschrift des Erklärenden: Raymend Huag                                                                       |  |
| Name/Title: Raymond Huang / Quality & Customer<br>Service Division Assistant VP<br>Date (yyyy/mm/dd): 2011/1/24 | Name/Titel: Raymond Huang / Quality & Customer<br>Service Division Assistant VP<br>Datum (JJJJ/MM/TT): 2011/1/24 |  |

| ESPAÑOL                                                                                                    | FRANÇAIS                                                                                                    |  |
|----------------------------------------------------------------------------------------------------|----------------------------------------------------------------------------------------------------|--|
| Declaración de Producto Ecológico                                                                                   | Déclaration de Produit Green                                                                                      |  |
| Directiva RoHS 2002/95/EC                                                                                           | Directive RoHS 2002/95/EC                                                                                         |  |
| Directiva REEE 2002/96/EC<br>(REEE : Residuos de Equipos<br>Eléctricos y Electrónicos)<br>2008/34/EC                | Directive DEEE 2002/96/EC<br>(DEEE : Déchets des Equipements<br>Electriques et Electroniques)<br>2008/34/EC       |  |
| Firma de declaración: Raymond Huay                                                                                  | Signature de la déclaration : Raymond Huang                                                                       |  |
| Nombre/Título: Raymond Huang / Quality &<br>Customer Service Division Assistant VP<br>Fecha (aaaa/mm/dd): 2011/1/24 | Nom/Titre : Raymond Huang / Quality & Customer<br>Service Division Assistant VP<br>Date (aaaa/mm/jjj) : 2011/1/24 |  |

| ITALIANO                                                                                                    | NEDERLANDS                                                                                                    |
|----------------------------------------------------------------------------------------------------|----------------------------------------------------------------------------------------------------|
| Dichiarazione Green Product                                                                                      | Productmilieuverklaring                                                                                         |
| Direttiva RoHS 2002/95/CE                                                                                        | RoHS-richtiljn 2002/95/EC                                                                                       |
| Direttiva RAEE 2002/96/CE<br>(RAEE: Rifiuti di Apparecchiature<br>Elettriche ed Elettroniche)<br>2008/34/EC      | AEEA-richtlijn 2002/96/EC<br>(AEEA: Afgedankte Elektrische en<br>Elektronische Apparaten)<br>2008/34/EC         |
| Firma dichiarazione: Raymond Huay                                                                                | Verklaringshandtekening: Raymond Huay                                                                           |
| Nome/titolo: Raymond Huang / Quality &<br>Customer Service Division Assistant VP<br>Data (aaaa/mm/gg): 2011/1/24 | Naam/titel: Raymond Huang / Quality & Customer<br>Service Division Assistant VP<br>Datum(jjjj/mm/dd): 2011/1/24 |
| SVENSKA                                                                                                    |                                                                                                    |
| Miljödeklaration                                                                                                 |                                                                                                    |
| RoHS Direktiv 2002/95/EC                                                                                         |                                                                                                    |
| WEEE Direktiv 2002/96/EC<br>(WEEE: hantering av elektriskt och<br>elektroniskt avfall)<br>2008/34/EC             |                                                                                                    |
| Deklaration undertecknad av: Raymond Huang                                                                       |                                                                                                    |
| Namn/Titel: Raymond Huang / Quality & Customer<br>Service Division Assistant VP<br>Datum (åååå/mm/dd): 2011/1/24 |                                                                                                    |